# Swimming Pool Heat Pump User and Service Manual

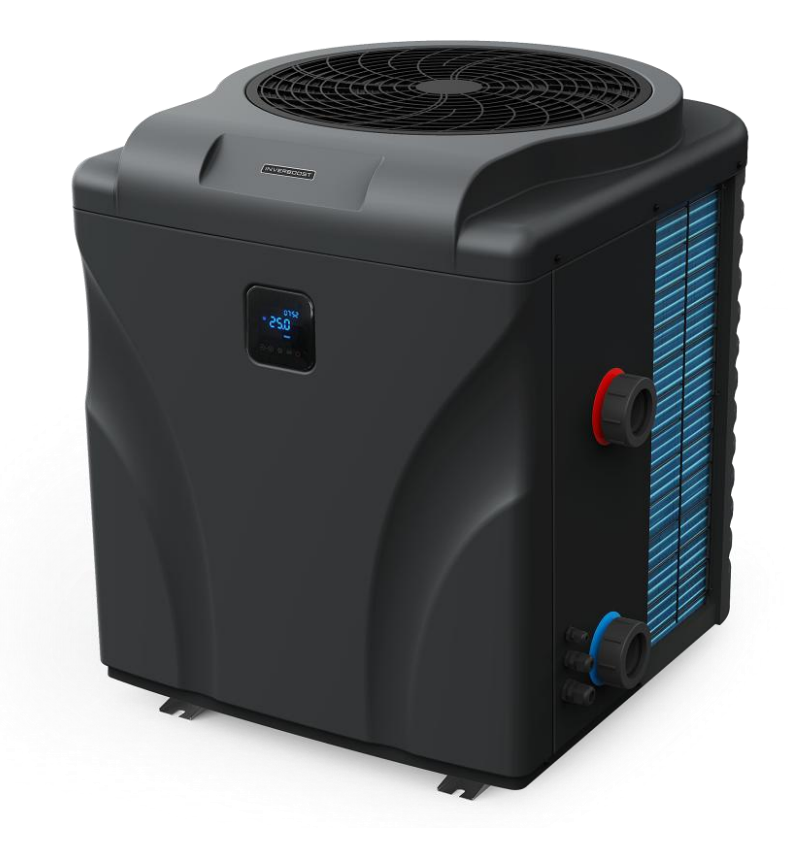

# Swimming Pool Heat Pump User and Service Manual

#### INDEX

- 1. Specifications
- 2. Dimensions
- 3. Installation and connection
- 4. Accessories
- 5. Electrical wiring
- 6. Display controller operation
- 7. Troubleshooting
- 8. Exploded diagram
- 9. Maintenance
- 10. Wifi instruction

Thank you for using INVERBOOST VX swimming pool heat pump for your pool heating, it will heat your pool water and keep the constant temperature when the air ambient temperature is at -20 to 43  $^\circ\!C$ 

#### 🛕 ATTENTION: This manual includes all the necessary information with the use and the installation of your heat pump.

The installer must read the manual and follow the instructions in implementation and maintenance. The installer is responsible for the installation of the product and should follow all the instructions of the manufacturer and the regulations in application. Incorrect installation against the manual implies the exclusion of the entire guarantee. The manufacturer declines any responsibility for the damage caused by an incorrect installation that do not follow the manual guidelines.

#### WARNING:

1. Please always empty the water in heat pump during winter time or when the ambient temperature drops below  $0^{\circ}$ C, or else the Titanium Exchanger will be damaged because of being frozen, in such case, your warranty will be lost.

2. Please always cut the power supply if you want to open the cabinet to reach inside the heat pump, because there is high voltage electricity inside.

3. Please well keep the display controller in a dry area, or well close the insulation cover to protect the display controller from being damaged by humidity.

4. Please always keep the heat pump in the ventilation place and away from anything which could cause fire.

5. Don't weld the pipe if there is refrigerant inside machine. Please keep the machine out of the space confined when make gas filling.

6. Action of filling gas must be conducted by professional with R32 operating license.

# Regulation (EU) n° 517/2014 of 16/04/14 on fluorinated greenhouse gases and repealing

## Regulation (EC) n° 842/2006

#### Leak checks

**1.** Operators of equipment that contains fluorinated greenhouses gases in quantities of 5 tons of CO<sub>2</sub>, equivalent or more and not contained in foams shall ensure that the equipment is checked for leaks.

**2.** For equipment that contains fluorinated greenhouse gases in quantities of 5 tons of  $CO_2$  equivalent or more, but of less than 50 tons of  $CO_2$  equivalent: at least every 12 months.

#### Picture of the equivalence CO<sub>2</sub>

1. Load in kg and Tons amounting CO<sub>2</sub>.

| Load and Tons amounting CO <sub>2</sub>    | Frequency of test |
|--------------------------------------------|-------------------|
| From 7.4 at 74 kg load = from 5 at 50 Tons | Each year         |

# Concerning the Gaz R32, 7.4kg amounting at 5 tons of CO<sub>2</sub>, commitment to check each year. <u>Training and certification</u>

1. The operator of the relevant application shall ensure that the relevant personnel have obtained the necessary certification, which implies appropriate knowledge of the applicable regulations and standards as well as the necessary competence in emission prevention and recovery of fluorinated greenhouse gases and handling safety the relevant type and size of equipment.

#### Record keeping

**1.** Operators of equipment which is required to be checked for leaks, shall establish and maintain records for each piece of such equipment specifying the following information:

a) The quantity and type of fluorinated greenhouse gases installed;

b) The quantities of fluorinated greenhouse gases added during installation, maintenance or servicing or due to leakage; c) Whether the quantities of installed fluorinated greenhouse gases have been recycled or reclaimed, including the name and address of the recycling or reclamation facility and, where applicable, the certificate number;

d) The quantity of fluorinated greenhouse gases recovered

e) The identity of the undertaking which installed, serviced, maintained and where applicable repaired or decommissioned the equipment, including, where applicable, the number of its certificate;

f) The dates and results of the checks carried out;

g) If the equipment was decommissioned, the measures taken to recover and dispose of the fluorinated greenhouse gases.

2. The operator shall keep the records for at least five years, undertakings carrying out the activities for operators shall keep copies of the records for at least five years.

# 1. Specifications

## 1.1 Technical data

| Model                                                 |               | WS-HP-20V-2023      | WS-HP-30V-2023 |  |  |
|-------------------------------------------------------|---------------|---------------------|----------------|--|--|
| * Performance at Air 28 °C, Water 28 °C, Humidity 80% |               |                     |                |  |  |
| Turbo Heating Capacity                                | kW            | 20                  | 30             |  |  |
| Smart Heating Capacity                                | kW            | 16                  | 26             |  |  |
| Power consumption                                     | kW            | 2.99-0.29           | 4.48-0.42      |  |  |
| С.О.Р.                                                |               | 16-6.7              | 16-6.7         |  |  |
| C.O.P. in Turbo Mode                                  |               | 6.3                 | 6.7            |  |  |
| C.O.P. at 50% capacity                                |               | 10.3                | 10.3           |  |  |
| * Performance at Air 15°C                             | , Water 26    | ்டீ, Humidity 70%   |                |  |  |
| Turbo Heating Capacity                                | kW            | 15                  | 22             |  |  |
| Smart Heating Capacity                                | kW            | 11.2                | 18             |  |  |
| Power consumption                                     | kW            | 3.3-0.48            | 4.4-0.67       |  |  |
| С.О.Р.                                                |               | 8.2-4.6             | 8.2-5          |  |  |
| C.O.P. in Turbo Mode                                  |               | 4.5                 | 5              |  |  |
| C.O.P. at 50% capacity                                |               | 6.7                 | 6.7            |  |  |
| *General Date                                         | *General Date |                     |                |  |  |
| Compressor type                                       |               | Inverter compressor |                |  |  |
| Voltage                                               |               | 220-240V            | /50Hz/1PH      |  |  |
| Rated current                                         | А             | 13.3                | 19.9           |  |  |
| Minimum fuse                                          | А             | 25                  | 36             |  |  |
| Advised water flux                                    | m³/h          | 5.2                 | 10.3           |  |  |
| Heat exchanger                                        |               | Twist Titaniu       | ım exchanger   |  |  |
| Water connection                                      | mm            | 5                   | 50             |  |  |
| Fan quantity                                          |               |                     | 1              |  |  |
| Ventilation type                                      |               | Vertical            |                |  |  |
| Noise level(10m)                                      | dB(A)         | ≤ 32                | ≤ 33           |  |  |
| Noise level(1m)                                       | dB(A)         | 35-50               | 36-52          |  |  |
| Net weight                                            | kg            | 117                 | 130            |  |  |
| Gross weight                                          | kg            | 135                 | 148            |  |  |
| Net dimension                                         | mm            | 953*878*998         | 953*878*998    |  |  |
| Packing dimension                                     | mm            | 1000*950*1038       | 1000*950*1038  |  |  |

\* Above data are subjects to modification without notice.

# 2. Dimension

Model: WS-HP-20V-2023 (Unit: mm)

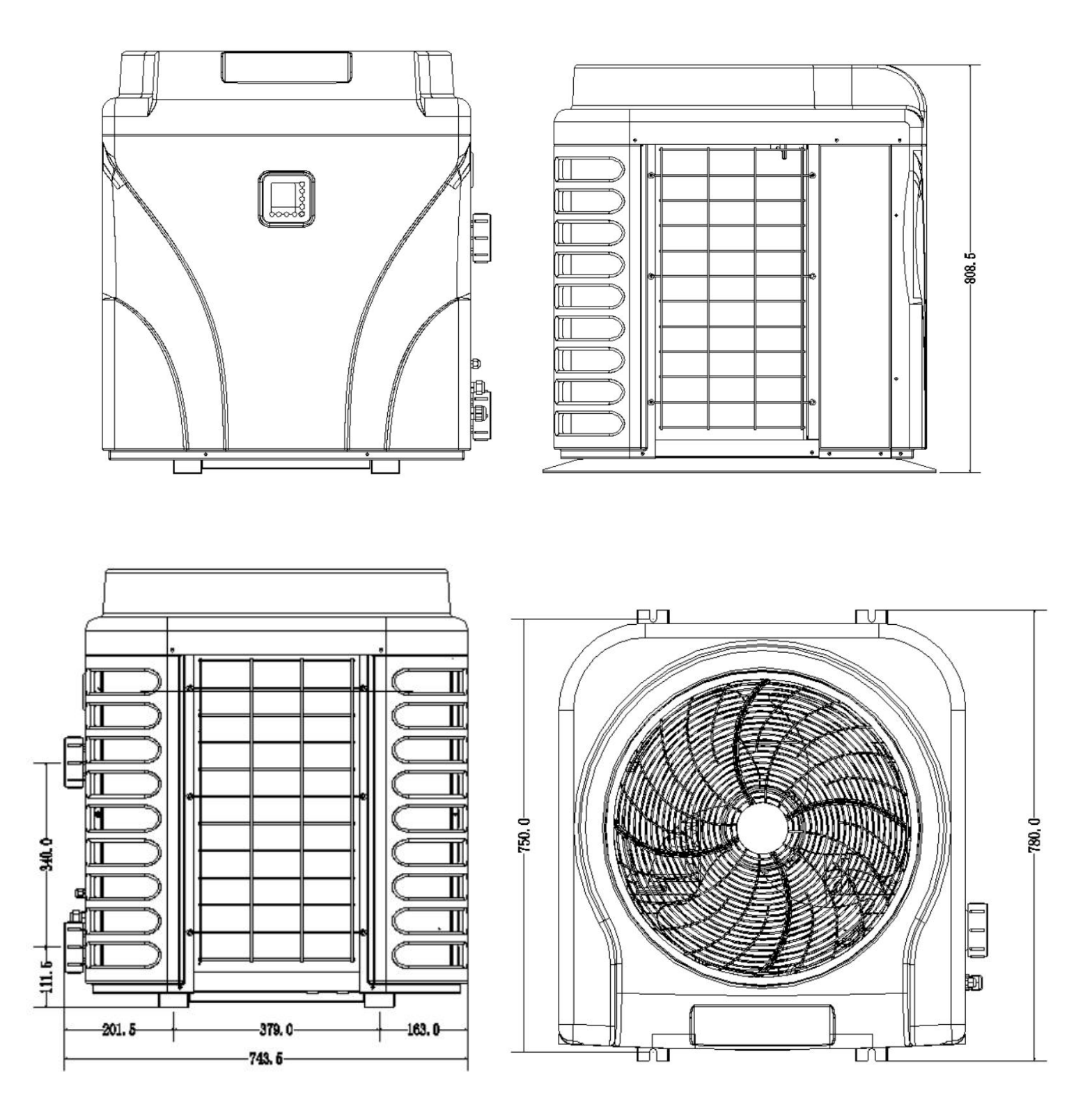

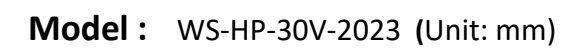

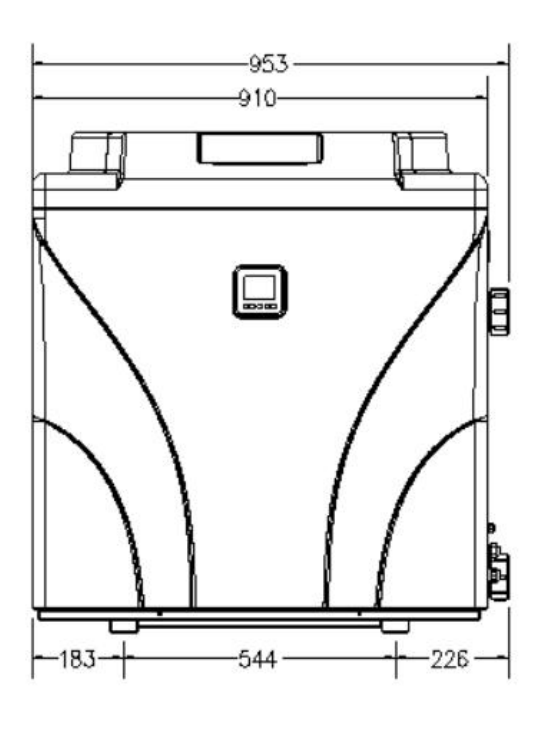

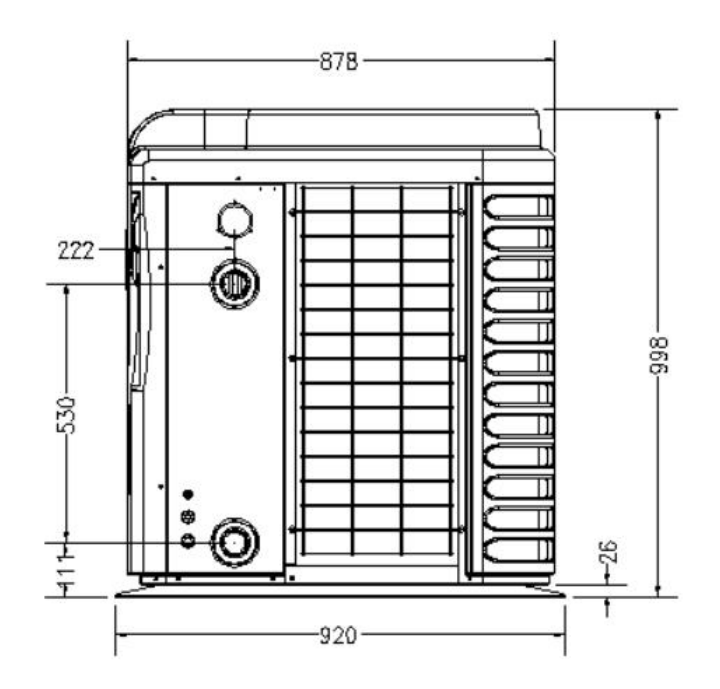

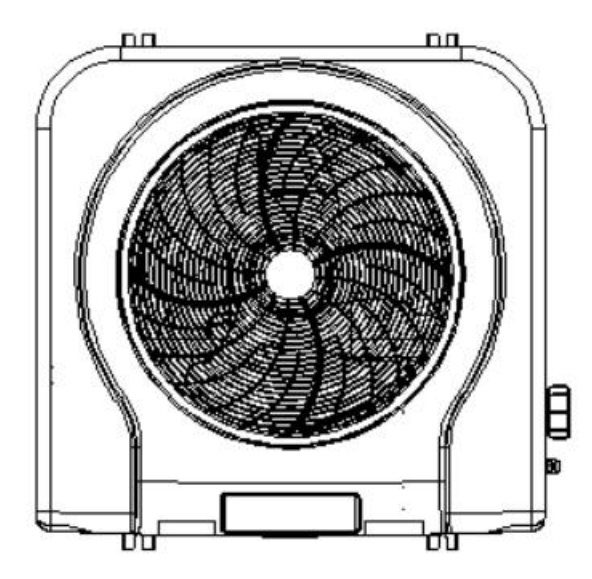

## 3. Installation and connection

#### 3.1 Notes

Factory supplies only the heat pump itself. All other components, including a bypass if necessary, must be provided by the user or the installer.

#### Attention:

Please observe the following rules when installing the heat pump:

- 1. Any dosing of chemicals must take place in the piping located **<u>downstream</u>** from the heat pump.
- 2. Install a bypass in all installations.
- 3. Always place the heat pump on a solid foundation and use the included rubber mounts to avoid vibration and noise.
- 4. Always keep the heat pump upright. If the unit has been held at an angle, wait at least 24 hours before starting the heat pump.

#### 3.2 Heat pump location

The unit will work properly in any desired location as long as the following three items are present:

#### 1. Fresh air – 2. Electricity – 3. Swimming pool filters

The unit may be installed in virtually any <u>outdoor</u> location as long as the specified minimum distances to other objects are maintained (see drawing below). Please consult your installer for installation with an indoor pool. Installation in a windy location does not present any problem at all, unlike the situation with a gas heater (including pilot flame problems).

**ATTENTION:** Never install the unit in a closed room with a limited air volume in which the air expelled from the unit will be reused, or close to shrubbery that could block the air inlet. Such locations impair the continuous supply of fresh air, resulting in reduced efficiency and possibly preventing sufficient heat output. See the drawing below for minimum dimensions.

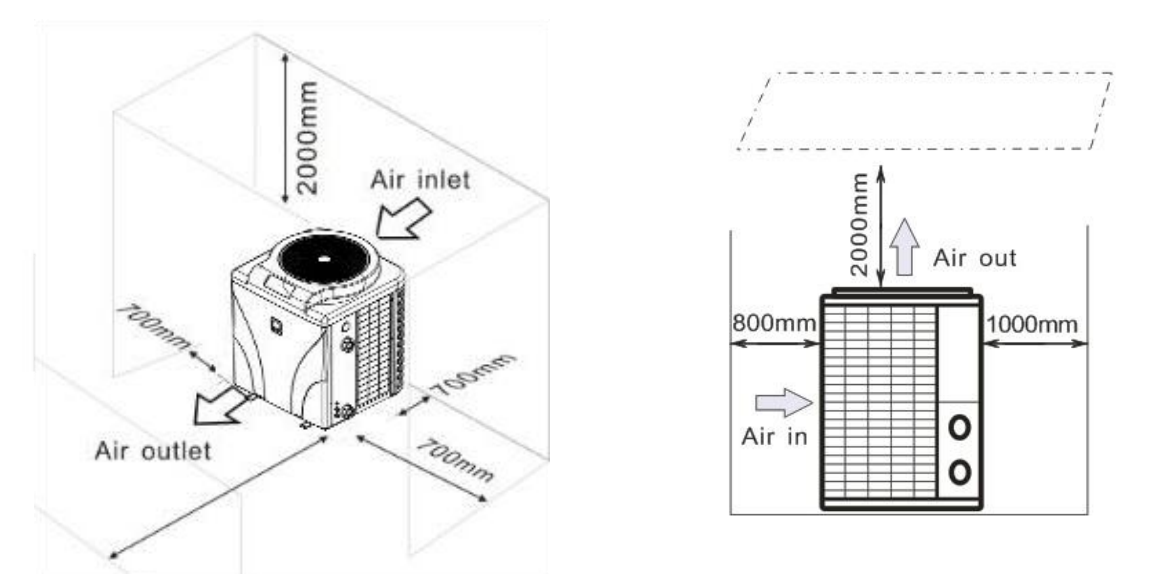

#### 3.3 Distance from your swimming pool

The heat pump is normally installed within a perimeter area extending 7.5 m from the swimming pool. The greater the distance from the pool, the greater the heat loss in the pipes. As the pipes are mostly underground, the heat loss is low for distances up to 30 m (15 m from and to the pump; 30 m in total) unless the ground is wet or the groundwater level is high. A rough estimate of the heat loss per 30 m is 0.6 kWh (2,000 BTU) for every 5  $^{\circ}$ C

difference between the water temperature in the pool and the temperature of the soil surrounding the pipe. This increases the operating time by 3% to 5%.

#### 3.4 Check-valve installation

Note: If automatic dosing equipment for chlorine and acidity (pH) is used, it is essential to protect the heat pump against excessively high chemical concentrations which may corrode the heat exchanger. For this reason, equipment of this sort must always be fitted in the piping on the **downstream** side of the heat pump, and it is recommended to install a check-valve to prevent reverse flow in the absence of water circulation.

Damage to the heat pump caused by failure to observe this instruction is not covered by the warranty.

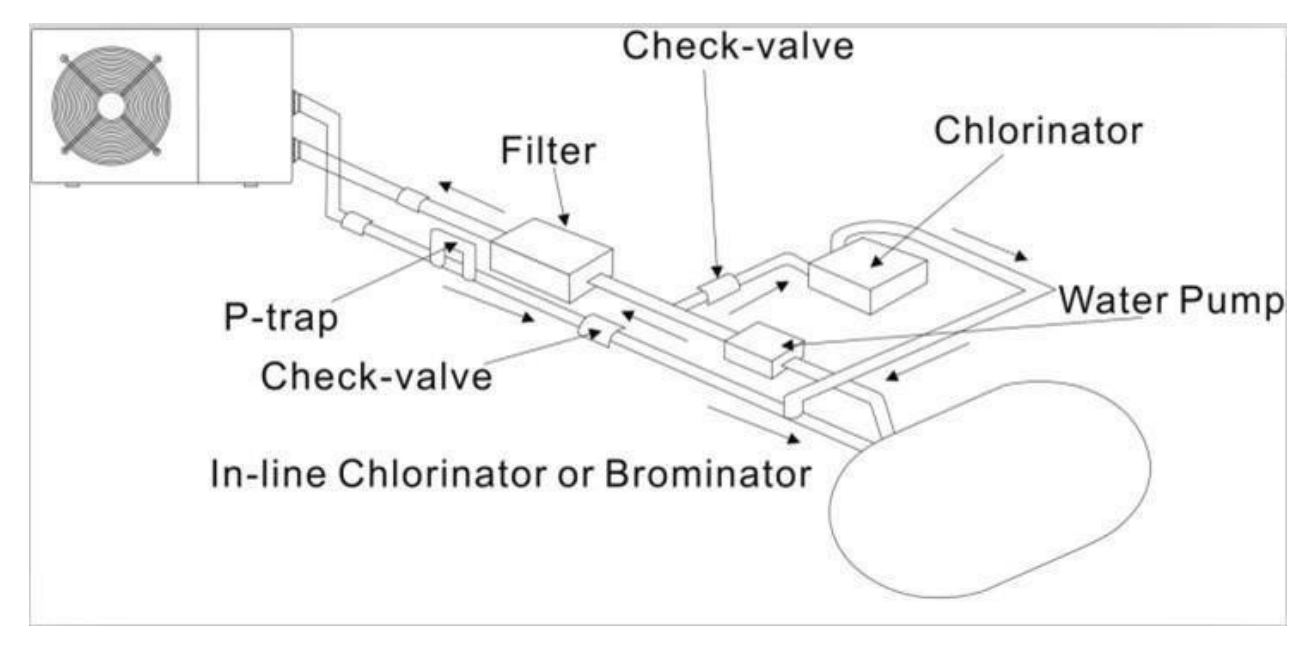

#### 3.5 Typical arrangement

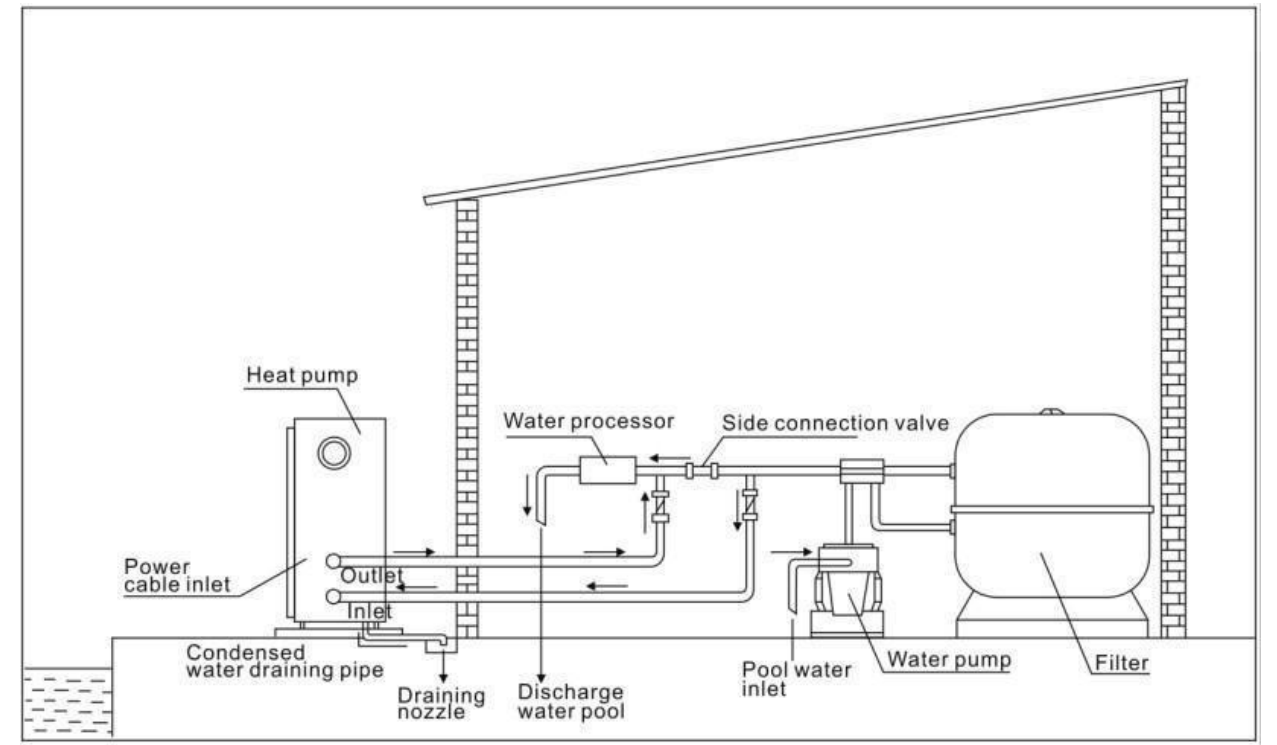

Note: This arrangement is only an illustrative example.

#### 3.6 Adjusting the bypass

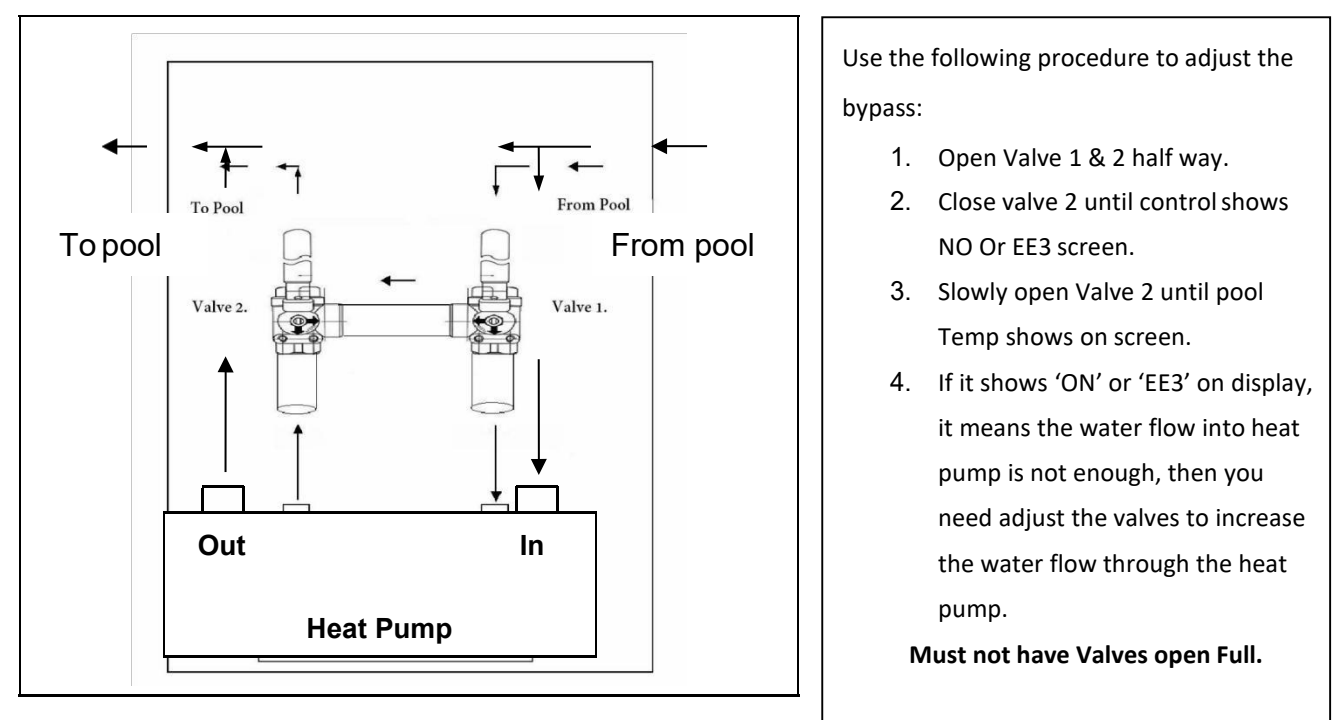

How to get the optimum water flow:

Please turn on the heat pump under heating function, firstly close the by-pass then open it slowly to start the heat pump (the heat pump can't start running when the water flow is insufficient).

Continue to adjust the by-pass, at the meantime to check the Inlet water temp. & Outlet water temp, it will be optimum when the difference is around 2 degrees.

#### **3.7 Electrical connection**

Note: Although the heat pump is electrically isolated from the rest of the swimming pool system, this only prevents the flow of electrical current to, or from the water in the pool. Earthing is still required for protection against short-circuits inside the unit. Always provide a good earth connection.

Before connecting the unit, verify that the supply voltage matches the operating voltage of the heat pump. It is recommended to connect the heat pump to a circuit with its own fuse or circuit breaker and to use the appropriate wiring.

Connect the electrical wires to the terminal block marked ' POWER SUPPLY '.

A second terminal block marked 'WATER PUMP' is located next to the first one. The filter pump (max. 5 A / 240 V) can be connected to the second terminal block here. This allows the filter pump operation to be controlled by the heat pump.

#### 3.8 Initial operation

Note: In order to heat the water in the pool (or hot tub), the filter pump must be running to cause the water to circulate through the heat pump. The heat pump will not start up if the water is not circulating.

After all connections have been made and checked, carry out the following procedure:

- 1. Switch on the filter pump. Check for leaks and verify that water is flowing from and to the swimming pool.
- 2. Connect power to the heat pump and press the On/Off button  $\bigcirc$  on the electronic control panel. The unit will start up after the time delay.
- 3. After a few minutes, check whether the air blowing out of the unit is cooler.

4. When the filter pump is turned off, the unit should also turn off automatically, if not, then adjust the flow switch.

Depending on the initial temperature of the water in the swimming pool and the air temperature, it may take several days to heat the water to the desired temperature. A good swimming pool cover can dramatically reduce the required length of time.

#### Water Flow Switch:

It is equipped with a flow switch for protecting the HP unit running with adequate water flow rate. It will turn on when the pool pump runs and shut it off when the pump shuts off. If the pool water level is higher than 1 m above or below the heat pump's automatic adjustment knob, your dealer may need to adjust its initial start-up.

**Time delay** - The heat pump has a built-in 3-minute start-up delay to protect the circuitry and avoid excessive contact wear. The unit will restart automatically after this time delay expires. Even a brief power interruption will trigger this time delay and prevent the unit from restarting immediately. Additional power interruptions during this delay period do not affect the 3-minute duration of the delay.

#### 3.9 Condensation

The air drawn into the heat pump is cooled by the operation of the heat pump to heat the pool water, which may cause condensation on the fins of the evaporator. The amount of condensation may be as much as several litres per hour at high relative humidity. This is sometimes mistakenly regarded as a water leak.

#### 3.10 Operating modes for optimal use

POWER: Used primarily at the beginning of the season because this mode allows for very rapid temperature rise. SMART: The heat pump has completed its primary task, in this mode; the heat pump is in a position to maintain the pool water in an energy efficient manner. By automatically adjusting speed of compressor and fan the heat pump delivers a higher efficiency.

SILENT: In the summer months when the heat output is minimal required, the heat pump in this mode is even more economic. Added benefit; when the heat pump heats. It does so with minimal noise.

## 4. Accessories

#### 4.1 Accessories list

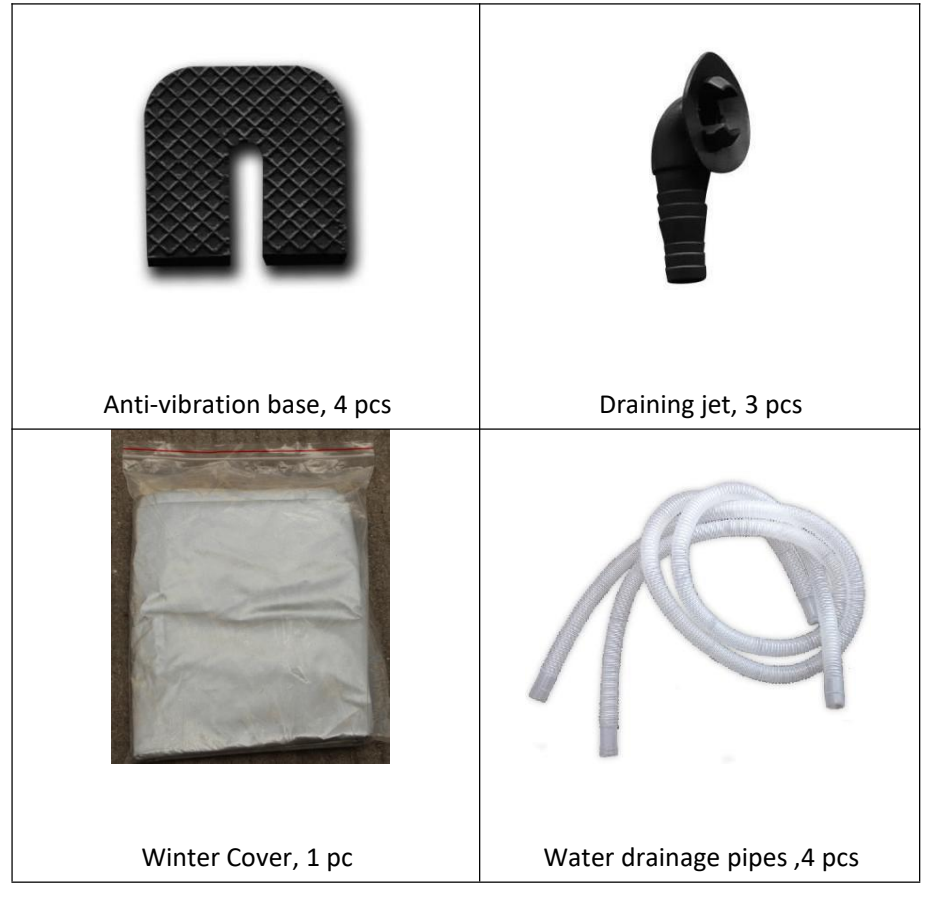

#### 4.2 Accessories Installation

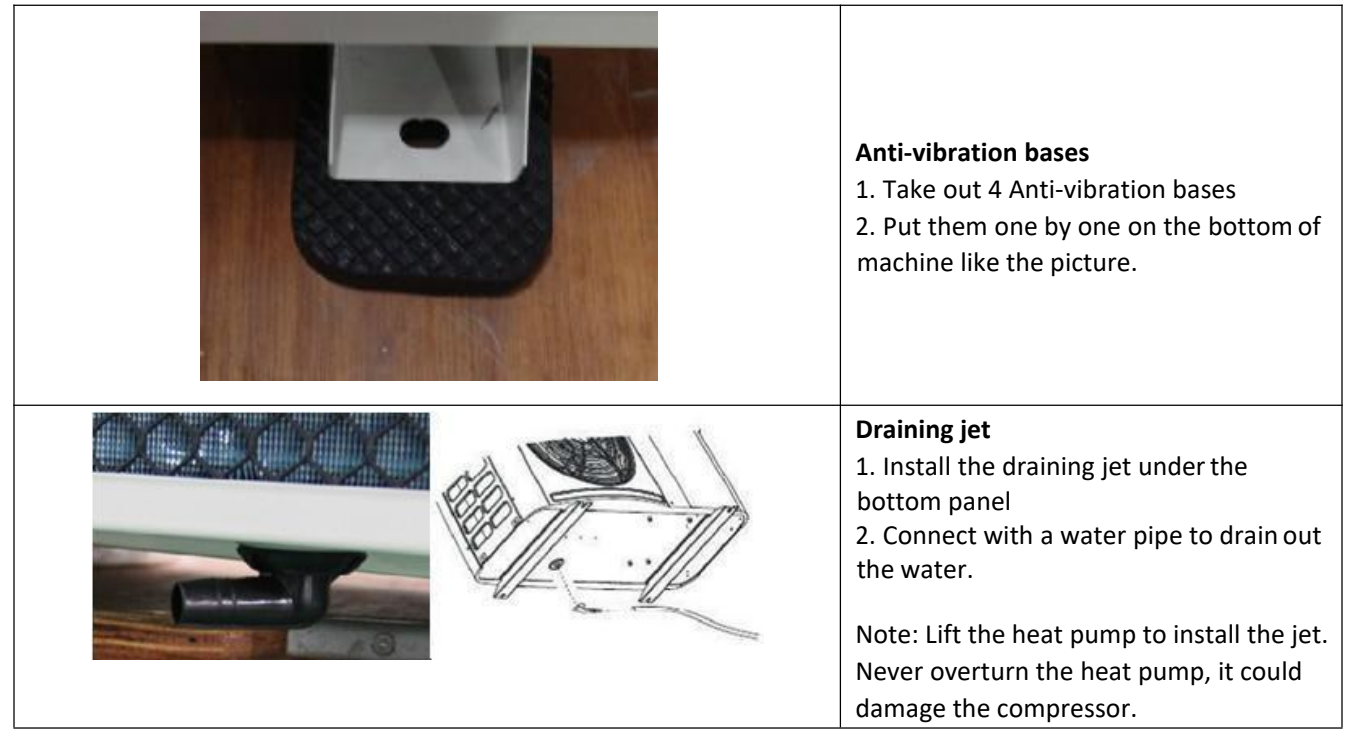

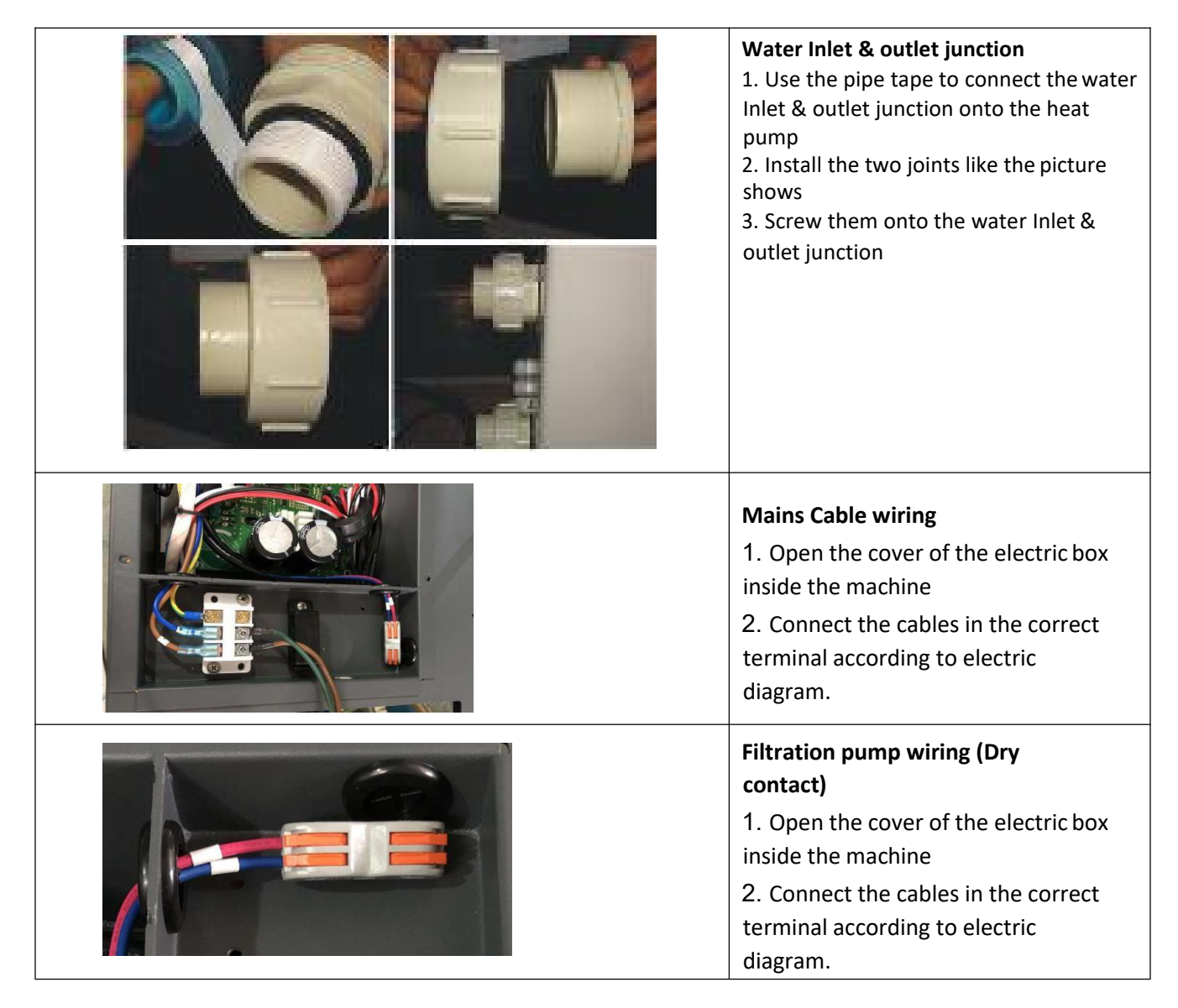

## Connection to pilot the water pump

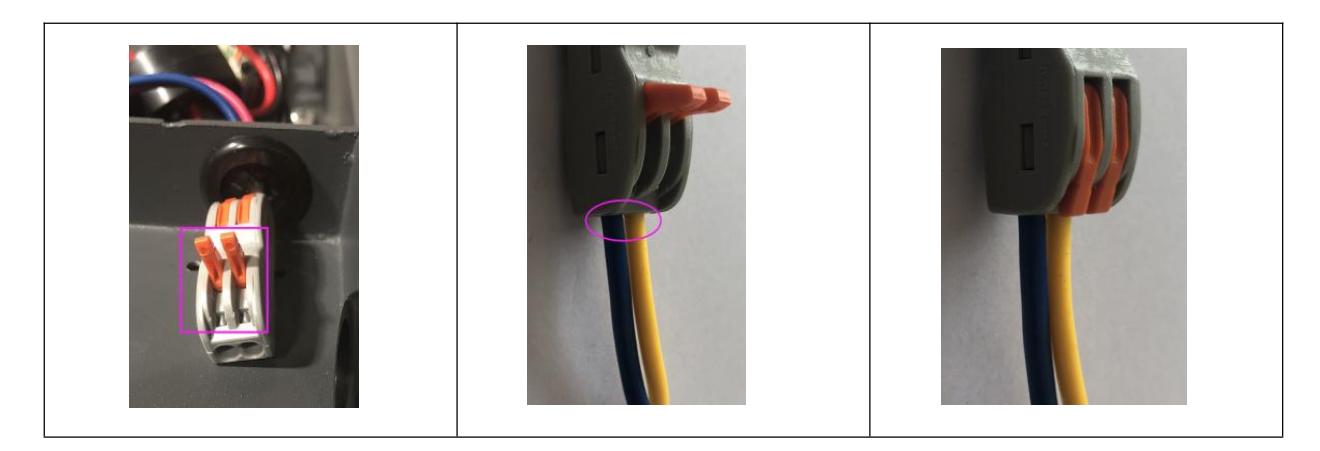

### Dry contact timer connection

Timer

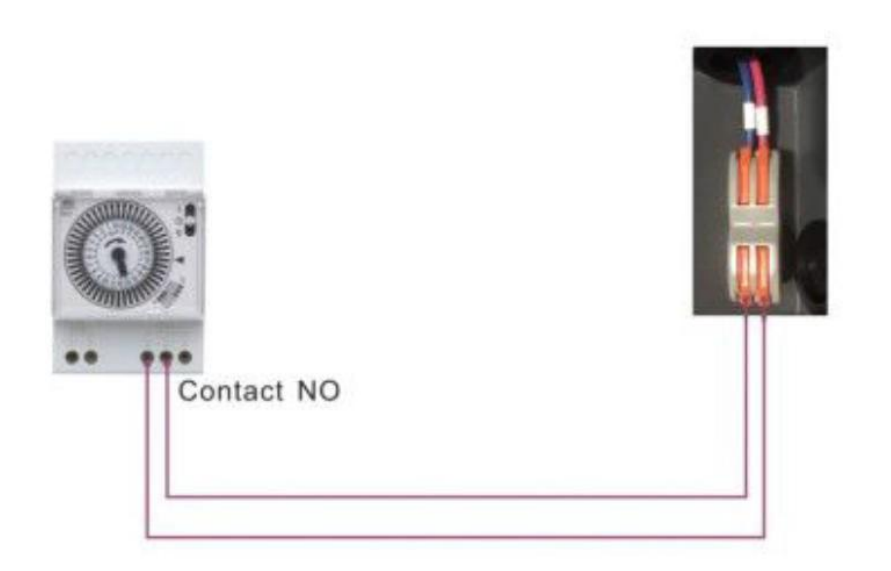

#### Dry contact pump connection

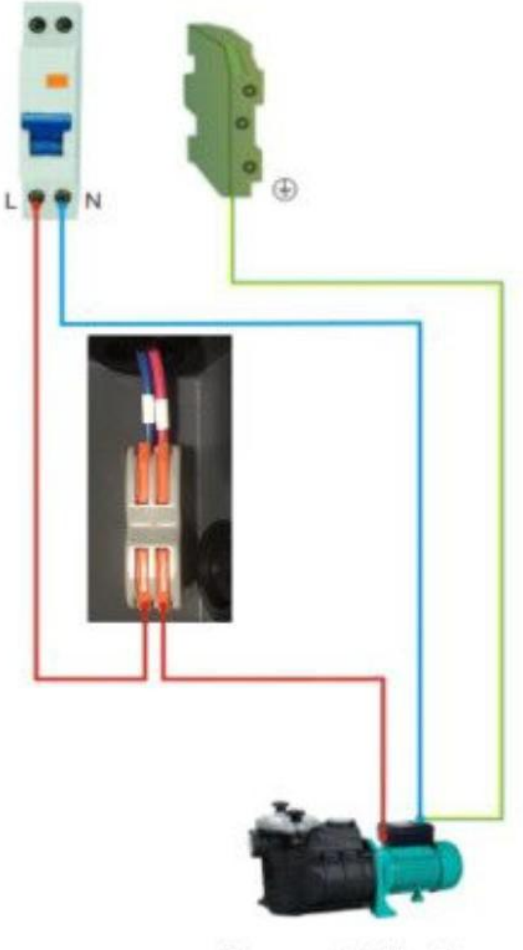

Pompe de Filtration

## 5. Electrical Wiring

5.1 SWIMMING POOL HEAT PUMP WIRING DIADRAM

#### WS-HP-20V-2023

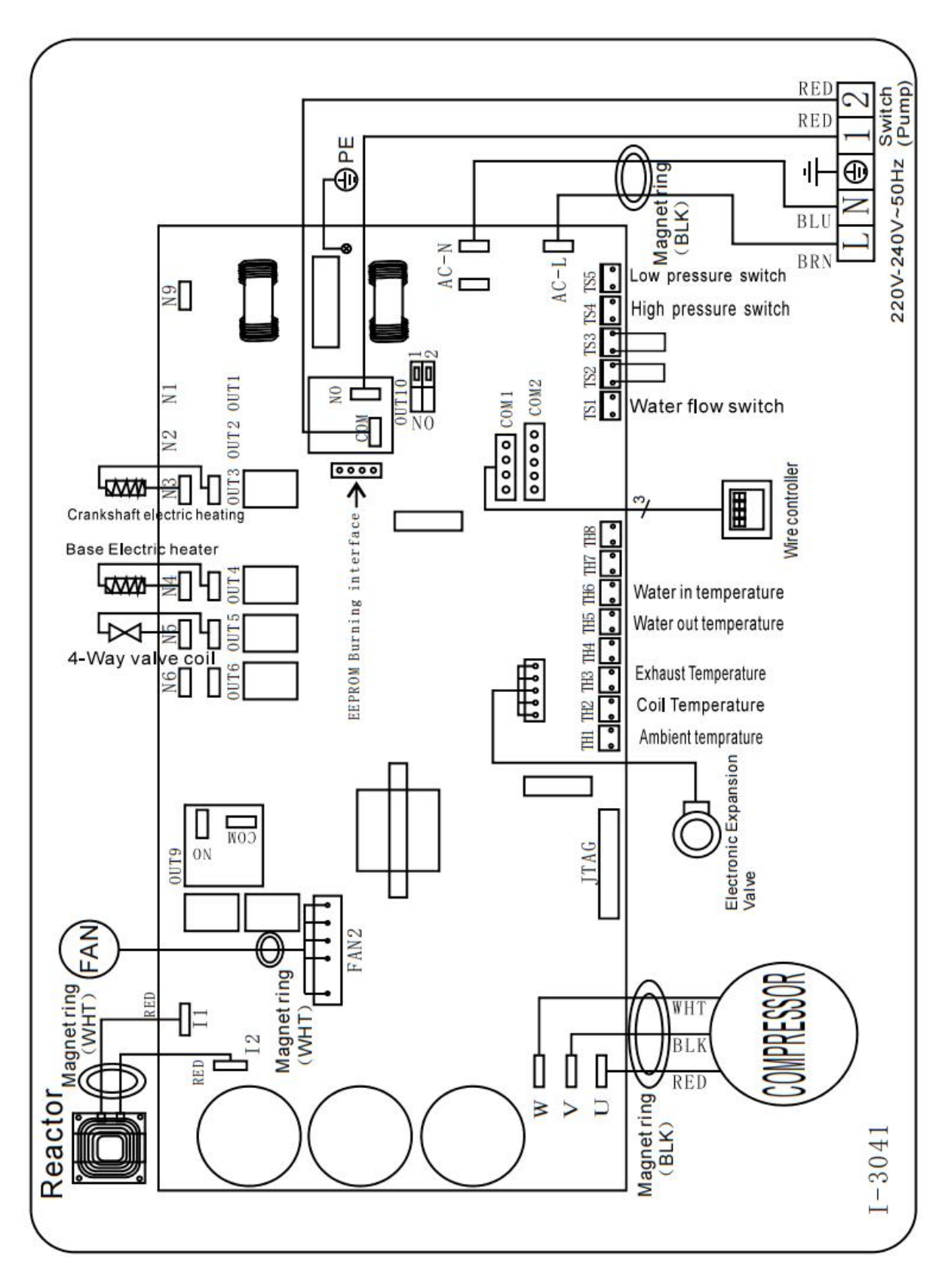

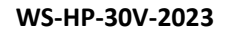

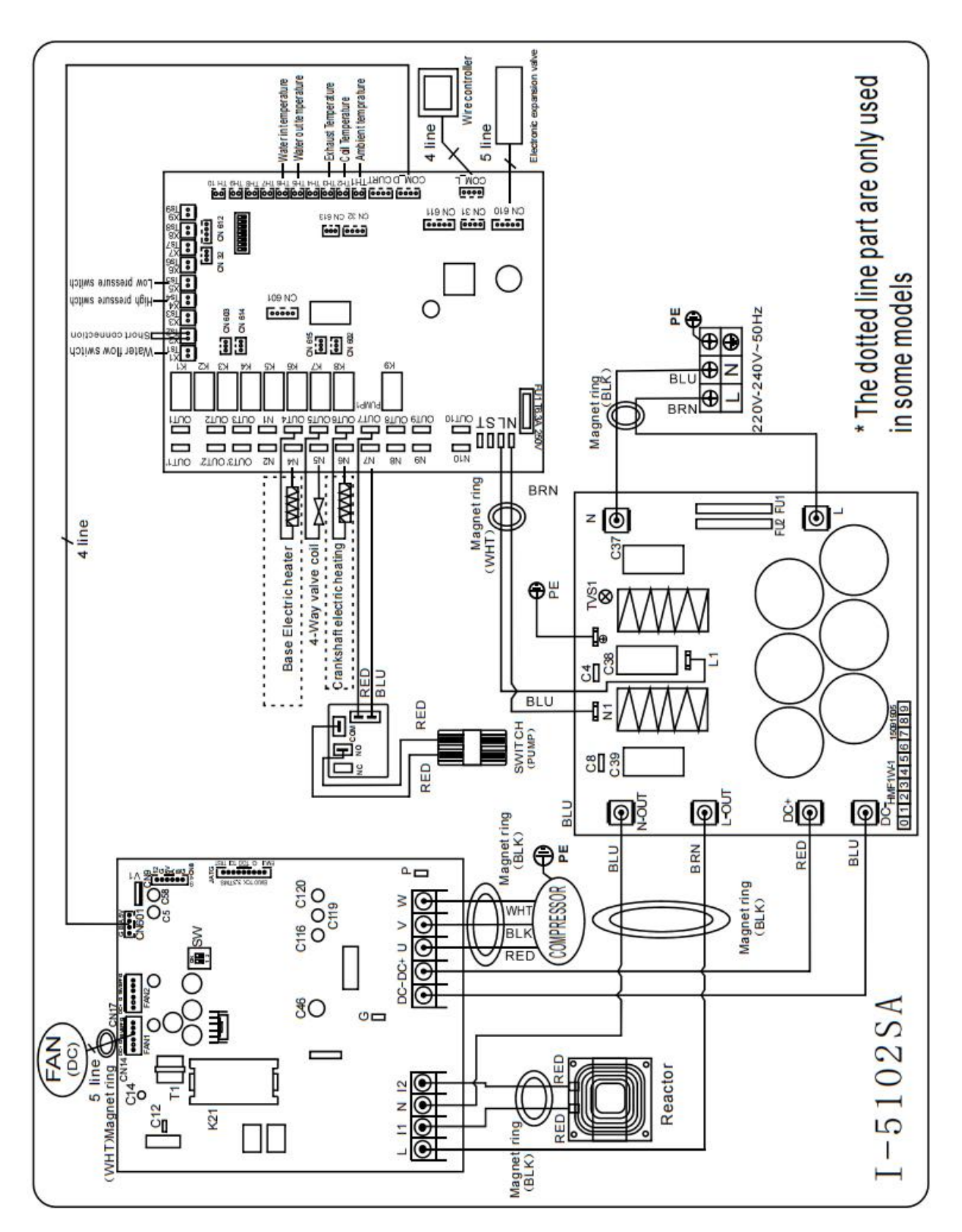

#### WIFI-module wiring

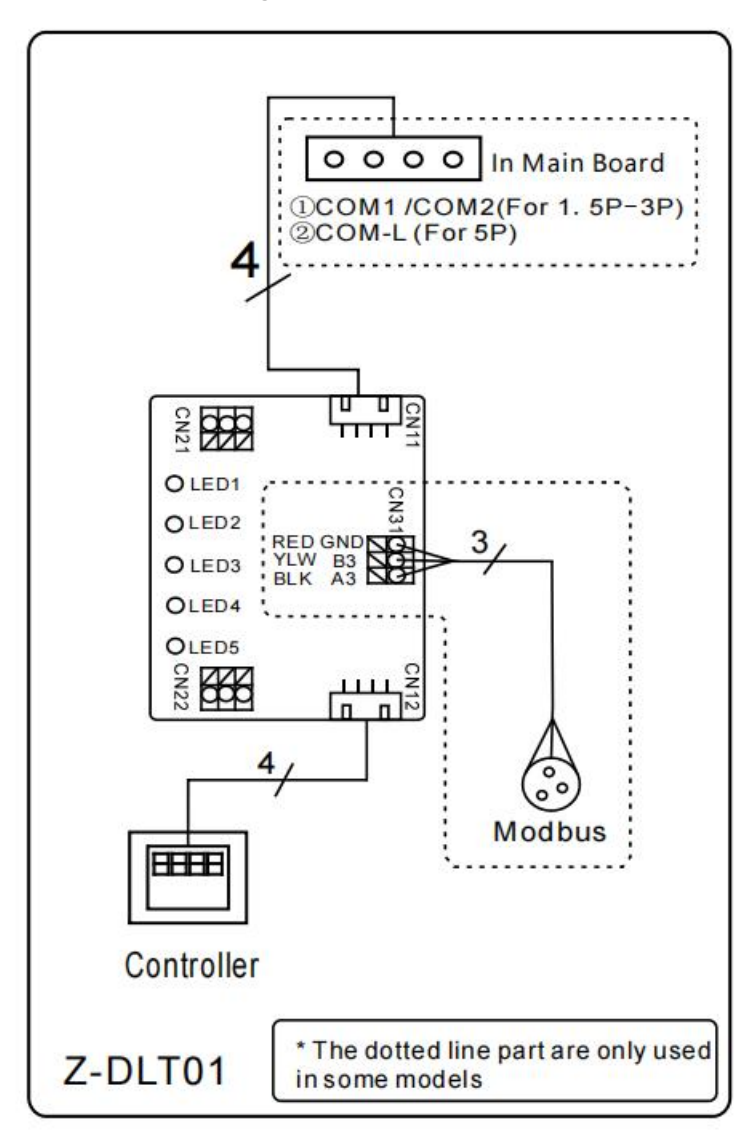

#### NOTE:

(1) Above electrical wiring diagram for your reference.

(2) The swimming pool heat pump must be connected earthed, although the unit heat exchanger is electrically isolated from the rest of the unit. Grounding the unit is still required to protect against short circuits inside the unit. Bonding is also required.

(3) It is recommended that your pool filtration pump and your heat pump are wired independently.

**Disconnect:** A disconnect means (circuit breaker, fused or un-fused switch) should be located within sight of and readily accessible from the unit. This is common practice on commercial and residential heat pumps. It prevents remotely-energizing unattended equipment and permits turning off power at the unit, while the unit is being serviced.

#### 5.2 Installation of the display

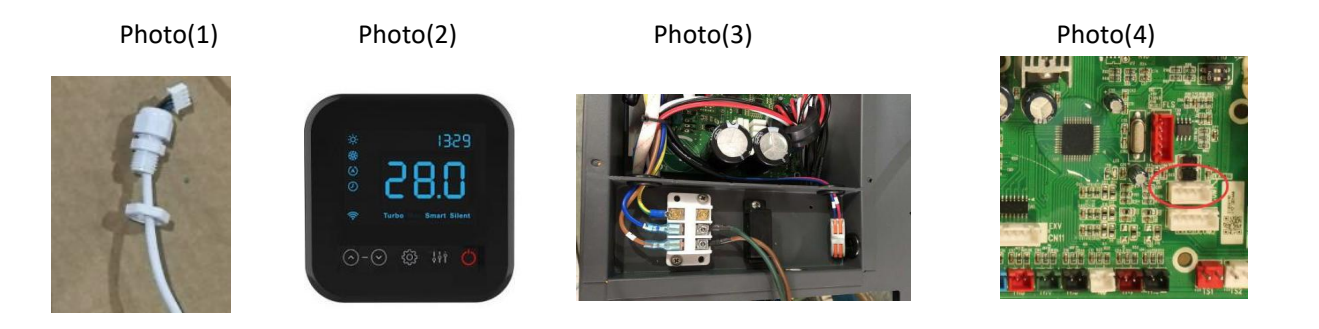

- The side with plug connects with the control panel (photo 1)
- The other side of the signal wire. (photo 2)
- Open the wiring panel and put the side without plug through the electrical box. (photo 3)
- Insert the wiring into the designated position (code:COM 1 or COM-L) on the PC board. (photo 4)

# 6. Display Controller Operation

6.1 Guide for operation

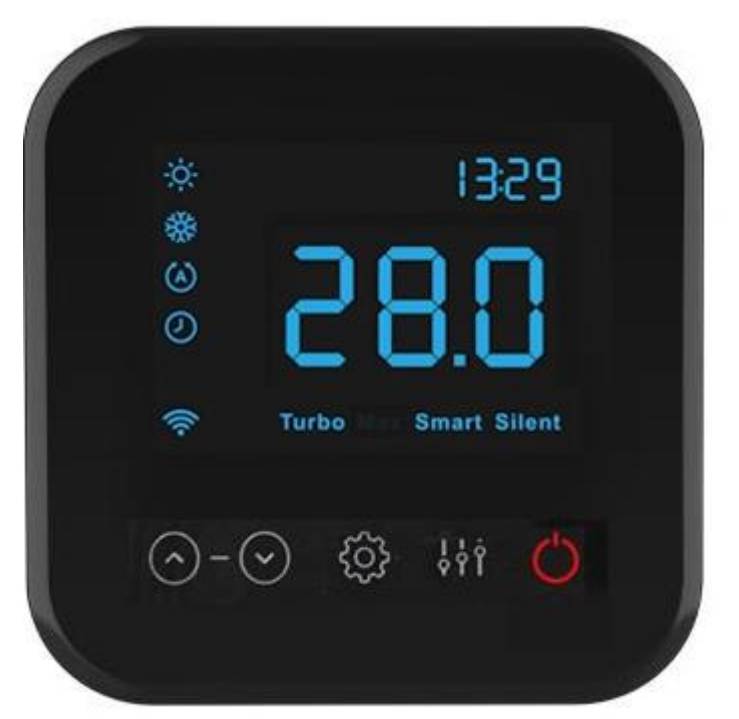

When the heat pump connects to the power, the display shows a code for 3 seconds which indicates the heat pump model.

#### 6.2 The keys and their operations

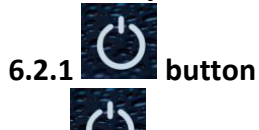

Press to start the heat pump unit, the display shows the desired water temperature for 5 seconds, then shows the inlet water temperature and the operation mode.

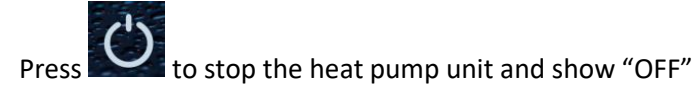

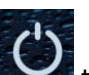

Notice : During the parameter checking and setting, press the **example** to quick-exit and save the current setting.

Press again to turn on/off the machine.

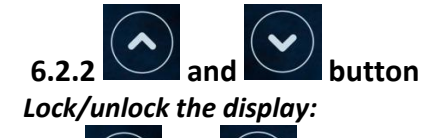

for 5 seconds to lock/Unlock the display.

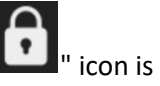

The display will lock automatically after 30s of standby. (when the display is locked, the "locker lighted ON)

Water temperature setting:

and

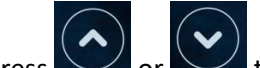

Hold

Press or to set the water temperature directly. Heating mode and Auto mode setting range:  $6-41^{\circ}$ C Cooling mode setting range: 6-35  $^\circ\!\mathrm{C}$ 

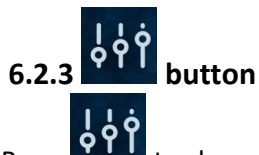

Press to change the working mode, Turbo, Smart and silent .The default mode is smart mode. While you choose the *Turbo*, the word "**Turbo**" will be lit, the heat pump will operate in 'Full output' only. Choose the *Smart*, the word "**Smart**" will be lit, the heat pump will operate in 'Medium and Full output'. Choose the *Silent*, the word "**Silent**" will be lit, heat pump will operate in 'Medium and Small output'.

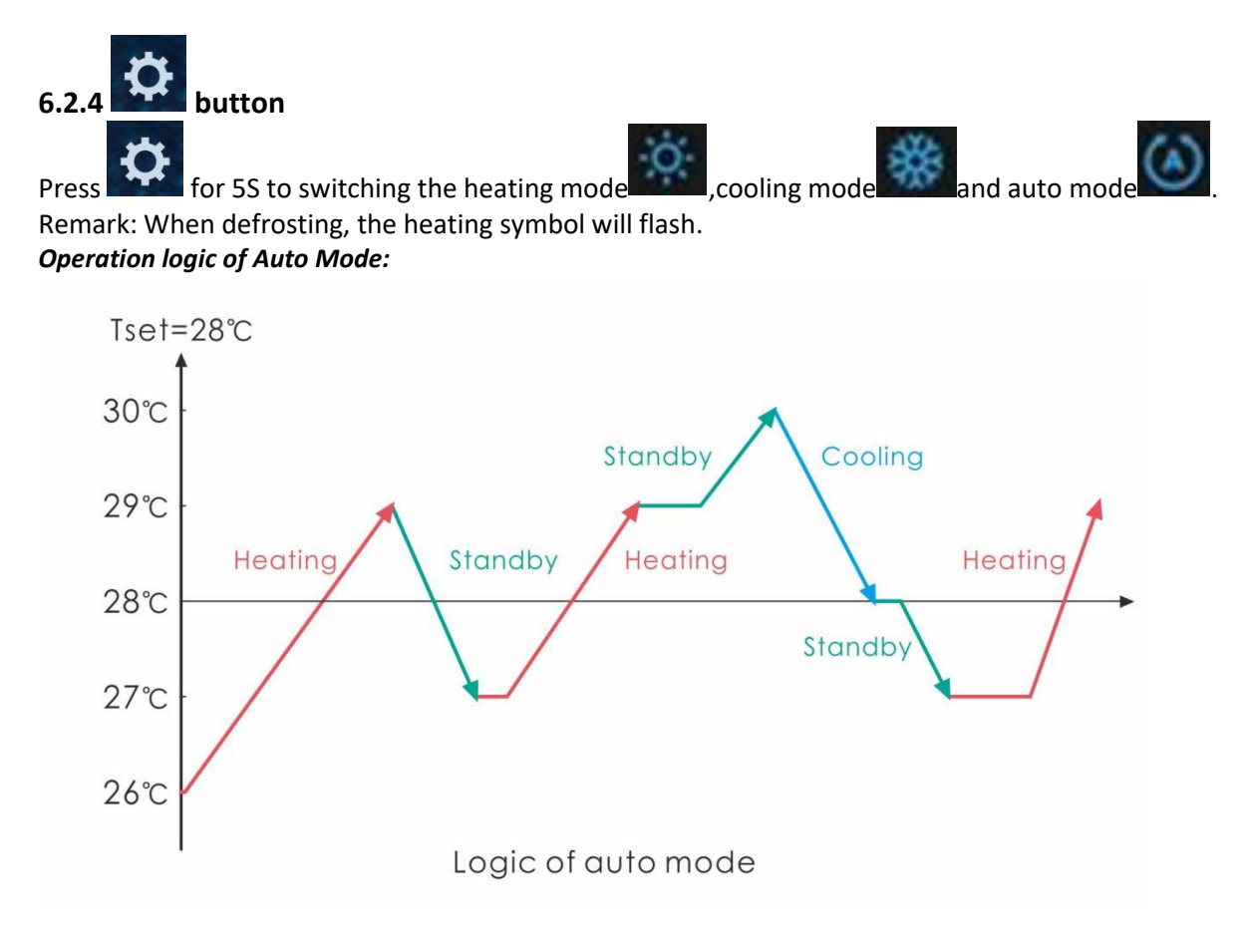

#### 6.2.5 Parameter checking

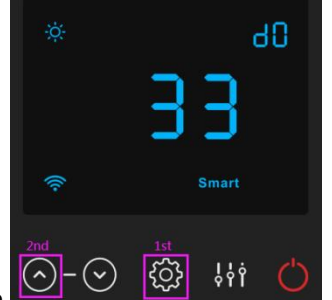

| ,the | n press to check d0-d11 value |                                                                                                    |                                         |
|------|-------------------------------|----------------------------------------------------------------------------------------------------|-----------------------------------------|
| Code | Condition                     | Scope                                                                                                    | Remark                                  |
| d0   | IPM mould temperature         | <b>0-120</b> ℃                                                                                             | Real testing value                      |
| d1   | Inlet water temp.             | -9°C∼99°C                                                                                                  | Real testing value                      |
| d2   | Outlet water temp.            | -9℃~99℃                                                                                                    | Real testing value                      |
|      | Code<br>d0<br>d1<br>d2        | then pressto check d0-d11 valueCodeConditiond0IPM mould temperatured1Inlet water temp.d2Outlet water temp. | Key Key Key Key Key Key Key Key Key Key |

| d3  | Ambient temp.                | -30°C~70°C     | flash if Real value<-9 |
|-----|------------------------------|----------------|------------------------|
| d4  | Frequency limitation code    | 0,1,2,4,8,16   | Real testing value     |
| d5  | Piping temp.                 | -30°C~70°C     | flash if Real value<-9 |
| d6  | Gas exhaust temperature      | 0℃~C5℃ (125℃)  | Real testing value     |
| d7  | Step of EEV                  | 0~99           | N*5                    |
| d8  | Compressor running frequency | 0~99Hz         | Real testing value     |
| d9  | Compressor current           | 0∼30A          | Real testing value     |
| d10 | Current fan speed            | 0-1200 (rpm)   | Real testing value     |
| d11 | Error code for last time     | All error code |                        |

Remark:

d4:Frequency limitation code,

0: No frequency limit;

2: Overheating or overcooling frequency limit; 8:Drive voltage frequency limit;

V

1:Coil pipe temperature limit; 4:Drive Current frequency limit; 16:Drive high temperature frequency limit

#### 6.2.6 Parameter setting

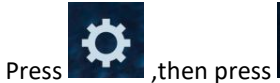

parameter will flash.

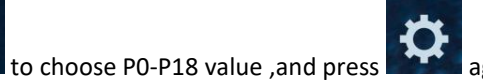

again to enter the setting interface, in which

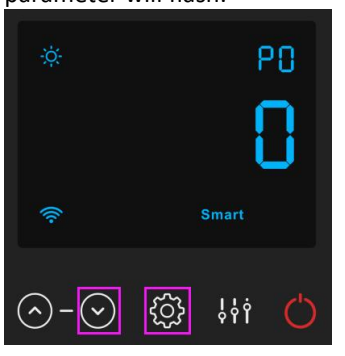

| Code | Name                    | Scope | Default | Remark                                                    |
|------|-------------------------|-------|---------|-----------------------------------------------------------|
| DO   | Mandatory defrecting    | 0.1 0 |         | 0: Default normal operation                               |
| PU   | Mandatory demosting     | 0-1   | 0       | 1: mandatory defrosting based on d3 ${<}15^\circ\!{ m C}$ |
|      |                         |       |         | 1: Heating mode;                                          |
| P1   | Working mode            | 0-1   | 1       | 0: cooling mode;                                          |
|      |                         |       |         | 2: Auto mode                                              |
|      |                         |       |         | 1: Timer on/off is under function;                        |
| P2   | Timer on/off            | 0-1   | 0       | 0: Timer on/off is out of function (The setting of P5 and |
|      |                         |       |         | P6 won't work)                                            |
| P3   | Water nump              | 0-1   | 0       | 1:Always running;                                         |
| 13   |                         |       | 0       | 0:Depends on the running of compressor                    |
| P4   | Current time            | HH:MM | 00: 00  | 0-23:0-59                                                 |
| P5   | Timer on                | HH:MM | 00: 00  | 0-23:0-59                                                 |
| P6   | Timer off               | HH:MM | 00: 00  | 0-23:0-59                                                 |
| P7   | Water temp. calibration | -9~9  | 0       | Default setting: 0                                        |
|      | Destaus to festaus      |       |         | 1-Restore to factory settings,                            |
| P14  | Restore to factory      | 0-1   | 0       | 0- default (restore P0, P1, P2, P3, P5, P6, P7, P8, P9,   |
|      | settings                |       |         | 10, P11 to factory setting)                               |
| P16  | Product code            | /     | /       | Depends on the machine                                    |
| D10  | Mada                    | 0.1   | 0       | 1—Heating only,                                           |
| 819  | wode                    | 0-1   | U       | 0—Heating/Cooling/Auto mode                               |

Note:

1). Long press 🔅 for 20s to set P14, P16, P18.

2). P8,P9,P10,P11,P19,P20 parameter is only for factory setting.

#### 6.2.7 Water pump logic:

# Parameter setting : P3=0 : Water pump is related to compressor's operation to start or stop.

When heat pump turns on, filtration pump will start first and then fan motor and compressor.

|                 | Condition                             | Example                          | Water pump working logic                                                                                                    |
|-----------------|---------------------------------------|----------------------------------|----------------------------------------------------------------------------------------------------|
| Heating<br>mode | T1≥Tset-0.5 ℃, last<br>for 30 minutes | T1≥27.5℃, last<br>for 30 minutes | Filtration pump will enter standby mode for 1<br>hours and will not start except after manual<br>power off and restart. Compressor and fan |
| Cooling<br>mode | T1≦Tset+0.5 ℃, last<br>for 30 minutes | T1≦28.5℃, last<br>for 30 minutes | motor stops first and filtration pump will stop after 5 mins.                                                                              |

| 1 hour later                                                                       | Condition                                                                                                    | Example<br>Tset=28℃ | Water pump working logic                                                                                                    |
|------------------------------------------------------------------------------------|----------------------------------------------------------------------------------------------------|---------------------|----------------------------------------------------------------------------------------------------|
| Filtration pump will start<br>to run for 5 mins to<br>detect the water in<br>temp. | T1>Tset-1℃                                                                                                    | T1>27℃              | Filtration pump will enter standby mode for another<br>1 hours and will not start except after turning off<br>the hp and restart. |
|                                                                                    | T1≤Tset-1℃                                                                                                    | T1≤27℃              | Heat pump will start again until it meets the condition of standby.                                                               |
|                                                                                    | T1 <tset+1℃< td=""><td>T1&lt;29℃</td><td>Filtration pump will enter standby mode for another<br/>1 hours and will not start except after turning off<br/>the hp and restart.</td></tset+1℃<> | T1<29℃              | Filtration pump will enter standby mode for another<br>1 hours and will not start except after turning off<br>the hp and restart. |
|                                                                                    | T1≥Tset+1℃                                                                                                    | T1≥29℃              | Heat pump will start again until it meets the condition of standby.                                                               |

Note: If the water volume of the swimming pool is small, water temp reaches T1≥Tset+1<sup>°</sup>C and last for 5 mins, heat pump will stop first and then filtration pump stops, but it will not entry standby mode for 1 hour. If water temp drops to T1≤Tset-1, heat pump will start again.

While P3=1: When the heat pump is on (running or standby), filtration pump will always be on.

NOTE :

Tset = Tseting water temperature For example : Tset =  $28^{\circ}$ C Tseting water temperature in your pool heat pump Tset-1 = less 1°C than Tseting temperature Tset-1 =  $28-1=27^{\circ}$ C Tset+1= more 1°C than Tseting temperature Tset+ 1 =  $28+1=29^{\circ}$ C

# 7. Troubleshooting

# 7.1 Error code display on wire controller

| Malfunction                                                                   | Error<br>code | Reason                                                                                                    | Solution                                                                                                    |
|-------------------------------------------------------------------------------|---------------|----------------------------------------------------------------------------------------------------|----------------------------------------------------------------------------------------------------|
| Inlet water temperature sensor failure d1-TH6                                 | PP01          | <ol> <li>The sensor in open or short circuit</li> <li>The wiring of sensor is loose</li> </ol>                                                                                                    | <ol> <li>Check or change the sensor</li> <li>Re-fix the wiring of the sensors</li> </ol>                                                                                                    |
| Outlet water temperature sensor failure d2-TH5                                | PP02          | <ol> <li>The sensor in open or short circuit</li> <li>The wiring of sensor is loose</li> </ol>                                                                                                    | <ol> <li>Check or change the sensor</li> <li>Re-fix the wiring of the sensors</li> </ol>                                                                                                    |
| Heating piping sensor failure<br>d5-TH2                                       | PP03          | <ol> <li>The sensor in open or short circuit</li> <li>The wiring of sensor is loose</li> </ol>                                                                                                    | <ol> <li>Check or change the sensor</li> <li>Re-fix the wiring of the sensors</li> </ol>                                                                                                    |
| Ambient temperature sensor failure d3-TH1                                     | PP05          | <ol> <li>The sensor in open or short circuit</li> <li>The wiring of sensor is loose</li> </ol>                                                                                                    | <ol> <li>Check or change the sensor</li> <li>Re-fix the wiring of the sensors</li> </ol>                                                                                                    |
| Exhaust piping sensor failure<br>d6-TH3                                       | PP06          | <ol> <li>The sensor in open or short circuit</li> <li>The wiring of sensor is loose</li> </ol>                                                                                                    | <ol> <li>Check or change the sensor</li> <li>Re-fix the wiring of the sensors</li> </ol>                                                                                                    |
| Antifreeze protection in<br>Winter                                            | PP07          | Ambient temperature or water inlet temperature is too low                                                                                                    | <ol> <li>Check the d1((inlet water temp.) and<br/>d3(outlet water temp.)</li> <li>Normal protection</li> </ol>                                                                                                    |
| Low ambient temperature protection                                            | PP08          | <ol> <li>Out of the normal operating<br/>ambient temperature for this<br/>machine by checking d3</li> <li>Sensor abnormality d3-TH1</li> </ol>                                                                                                    | <ol> <li>Stop using, beyond the scope of using</li> <li>Change the sensor</li> </ol>                                                                                                    |
| Piping temperature too high<br>protection under cooling<br>mode d5-TH2        | PP10          | <ol> <li>Ambient or the water temperature<br/>is too high in cooling mode</li> <li>Refrigeration system is abnormal</li> <li>Pipe temperature sensor(d5-TH2)<br/>failure</li> </ol>                                                                                                    | <ol> <li>Check the ambient temperature</li> <li>Check refrigeration system</li> <li>Change the pipe temperature sensor<br/>(d5-TH2)</li> </ol>                                                                                                    |
| Over low protection for<br>outlet water temperature in<br>cooling mode d2-TH5 | PP11          | <ol> <li>Low water flow</li> <li>Outlet water temperature sensor<br/>d2-TH5 abnormal</li> <li>The difference of outlet water<br/>temperature and set temperature is<br/>7°C or above in cooling mode</li> </ol>                                                                                                    | <ol> <li>Check filtration pump and waterway<br/>system</li> <li>Change outlet water temperature<br/>sensor d2-TH5</li> <li>Change the set temperature.</li> </ol>                                                                                                    |
| High pressure failure TS4                                                     | EE01          | <ol> <li>Ambient temperature is too high</li> <li>Water temperature is too high</li> <li>Water flow is too low</li> <li>Fan motor speed is abnormal or<br/>fan motor is damaged under cooling<br/>mode</li> <li>Gas system jammed</li> <li>High pressure wire is loose or<br/>damaged</li> <li>Too much refrigerant</li> </ol> | <ol> <li>Choose the silent mode.</li> <li>Check the water flow or filtration pump</li> <li>Check the fan motor under cooling<br/>mode, replace a new one if it is abnormal.</li> <li>Check and repair the refrigerating<br/>system</li> <li>Reconnect the high pressure wire or<br/>replace a new high pressure switch</li> <li>Check and repair the refrigerating<br/>system</li> </ol> |

| Malfunction                                                                      | Error<br>code   | Reason                                                                                                    | Solution                                                                                                    |
|----------------------------------------------------------------------------------|-----------------|----------------------------------------------------------------------------------------------------|----------------------------------------------------------------------------------------------------|
| Low pressure failure<br>TS5                                                      | EE02            | <ol> <li>EEV has blocked or pipe system is<br/>jammed</li> <li>Fan motor speed is abnormal or fan<br/>motor is damaged under heating mode</li> <li>Gas leakage</li> <li>Low pressure wire is loose or<br/>damaged</li> </ol>                                           | <ol> <li>Check the EEV and piping system</li> <li>Check the fan motor under heating<br/>mode, replace a new one if it is abnormal</li> <li>Check refrigeration system or check the<br/>pressure value through the high-pressure<br/>gauge.</li> <li>Reconnect the low pressure wire or<br/>replace a new low pressure switch</li> </ol>                                                                                                 |
| Water flow failure TS1                                                           | EE03 Or<br>"ON" | <ol> <li>The wiring of water flow switch is<br/>loose or water flow switch damaged</li> <li>No/Insufficient water flow.</li> </ol>                                                                                                    | <ol> <li>Check the wiring of water flow switch or<br/>change a new one.</li> <li>Check the filtration pump or the<br/>waterway system if there is air or jammed<br/>inside</li> </ol>                                                                                                    |
| Over heating<br>protection for water<br>temperature (d2- TH5)<br>in heating mode | EE04            | <ol> <li>Low water flow</li> <li>Water flow switch is stuck and the water supply stops</li> <li>d2- TH5 outlet water temperature sensor is abnormal</li> <li>The difference of outlet water temperature and set temperature is 7°C or above in heating mode</li> </ol> | <ol> <li>Check the water flow switch if it works<br/>well</li> <li>Check the filtration pump or the<br/>waterway system if there is air or jammed<br/>inside</li> <li>Check d2- TH5 outlet water<br/>temperature sensor or replace a new one.</li> <li>Change the set temperature.</li> </ol>                                                                                                    |
| d6-TH3 Exhaust too<br>high protection                                            | EE05            | <ol> <li>Lack of gas</li> <li>Low water flow</li> <li>Piping system has been blocked</li> <li>Exhaust temp. sensor failure d6-TH3</li> <li>Ambient temperature is too high</li> </ol>                                                                                  | <ol> <li>Check the pressure gauge, and fill with<br/>some gas if it is lack of gas</li> <li>Check the filtration pump or the<br/>waterway system if there is air or jammed<br/>inside</li> <li>Check the piping system if there was<br/>any block</li> <li>Change a new exhaust temp. sensor<br/>d6-TH3</li> <li>Check whether the current ambient<br/>temp. and water temp. are beyond the<br/>running temp. of the machine</li> </ol> |
| Controller failure                                                               | EE06            | <ol> <li>Signal is not well connected or<br/>damaged</li> <li>Controller failure</li> </ol>                                                                                                    | <ol> <li>Stop the power supply and restart.</li> <li>Re-connect the signal wire or replace a<br/>new one</li> <li>Replace a new controller</li> </ol>                                                                                                    |

| Malfunction                                                                 | Error<br>code | Reason                                                                                                    | Solution                                                                                                    |
|-----------------------------------------------------------------------------|---------------|----------------------------------------------------------------------------------------------------|----------------------------------------------------------------------------------------------------|
| Compressor current protection                                               | EE07          | <ol> <li>The compressor current is too large<br/>instantaneously</li> <li>Wrong connection for compressor<br/>phase sequence</li> <li>Compressor accumulations of liquid<br/>and oil lead to the current becomes<br/>larger</li> <li>Compressor or driver board damaged</li> <li>The water flow is abnormal</li> <li>Power fluctuations within a short time</li> </ol> | <ol> <li>Check if the power in the normal range</li> <li>Check the compressor</li> <li>Check the compressor phase</li> <li>Check the phase sequence connection</li> <li>Check the waterway system and<br/>filtration pump</li> <li>Check mains power input</li> </ol>                                                                                                    |
| Communication<br>failure between<br>controller and main<br>board            | EE08          | <ol> <li>Signal wire is not well connected or<br/>damaged</li> <li>Controller failure</li> <li>Driving failure</li> </ol>                                                                                                    | <ol> <li>Stop the power supply and restart.</li> <li>Re-connect the signal wire or replace a<br/>new one</li> <li>Check the controller or replace a new<br/>one</li> <li>Check the driving system or update it.</li> </ol>                                                                                                    |
| Communication<br>failure between Main<br>control board and<br>Driving board | EE09          | <ol> <li>Poor connection of communication<br/>wire</li> <li>PCB failure</li> <li>The wire is damaged</li> </ol>                                                                                                    | <ol> <li>Stop the power supply and restart.</li> <li>Reconnect the communication wire or<br/>replace a new one</li> <li>Check the wirings according to the<br/>electric diagram</li> <li>Replace a new PCB</li> </ol>                                                                                                    |
| VDC voltage too high<br>protection                                          | EE10          | <ol> <li>Line voltage is too high</li> <li>Driver board is damaged.</li> </ol>                                                                                                    | <ol> <li>Check whether the power supply is<br/>normal</li> <li>Change driver board or main board</li> </ol>                                                                                                    |
| IPM module<br>protection                                                    | EE11          | <ol> <li>Data mistake</li> <li>Wrong compressor phase connection</li> <li>Compressor liquid and oil<br/>accumulation lead to the current<br/>becomes larger</li> <li>Poor heat dissipation of drive module<br/>or high ambient temperature</li> <li>Compressor or driver board damaged</li> </ol>                                                                      | <ol> <li>Program error, turn off electricity<br/>supply and restart after 3 minutes</li> <li>Check compressor sequence<br/>connection</li> <li>Check the pressure of system by<br/>pressure gauge</li> <li>Check if the ambient and water<br/>temperature is over high</li> <li>If it is the refrigration system failure,<br/>send it to the service center</li> <li>Change driver board</li> </ol> |
| VDC voltage too low protection                                              | EE12          | <ol> <li>Mother line voltage is too low</li> <li>Driver board is damaged.</li> </ol>                                                                                                    | <ol> <li>Check if the power supply is in the<br/>normal range</li> <li>Change driver board</li> </ol>                                                                                                    |

| Malfunction                                      | Error<br>code | Reason                                                                                                    | Solution                                                                                                    |
|--------------------------------------------------|---------------|----------------------------------------------------------------------------------------------------|----------------------------------------------------------------------------------------------------|
| Input current over<br>high protection.           | EE13          | <ol> <li>The compressor current is too<br/>large momentary</li> <li>The water flow is abnormal</li> <li>Power fluctuations within a short<br/>time</li> <li>Wrong reactor</li> </ol>      | <ol> <li>Check the compressor if it works<br/>normally</li> <li>Check the waterway system</li> <li>Check if the power is in the normal range</li> <li>Check if the reactor is used correctly.</li> </ol>                                                                                                    |
| IPM module thermal circuit is abnormal           | EE14          | <ol> <li>Output abnormity of IPM module<br/>thermal circuit</li> <li>Fan motor is abnormal or damaged</li> <li>Fan blade is broken</li> </ol>                                             | <ol> <li>Check if the motor speed is too low or<br/>fan motor is damaged, replace it by a new<br/>one.</li> <li>Replace a new driver board</li> <li>Change the fan blade if it is broken</li> </ol>                                                                                                    |
| IPM module<br>temperature too high<br>protection | EE15          | <ol> <li>Output exception of IPM module<br/>thermal circuit</li> <li>Fan motor is abnormal or damaged</li> <li>Fan blade is broken</li> <li>The screw on driver board is loose</li> </ol> | <ol> <li>Check the main board or replace the<br/>driver board</li> <li>Check if the motor speed is too low or<br/>fan motor is damaged, replace it by a new<br/>one if any failure.</li> <li>Change the fan blade if it is broken</li> <li>Check the screw on driver board</li> </ol>                                                |
| PFC module<br>protection                         | EE16          | <ol> <li>Output exception of PFC module</li> <li>Fan motor is abnormal or damaged</li> <li>Fan blade is broken</li> <li>Input voltage leap, input power is<br/>abnormal</li> </ol>        | <ol> <li>Check the main board or replace the<br/>driver board</li> <li>Check if the motor speed is too low or<br/>fan motor is damaged, replace it by a new<br/>one.</li> <li>Change the fan blade</li> <li>Check the input voltage</li> </ol>                                                                                       |
| DC fan motor failure                             | EE17          | <ol> <li>DC motor is damaged</li> <li>For the tri-phase check if the<br/>neutral is connected</li> <li>Main board is damaged</li> <li>The fan blade is stuck</li> </ol>                   | <ol> <li>Detect DC motor for mono phase<br/>machine, replace a new one if any failure</li> <li>Check the wiring connection for tri-phase<br/>machine</li> <li>Check the board, replace a new driver<br/>board or main board if any failure</li> <li>Check if there is any barrier in front of<br/>fan blade and remove it</li> </ol> |
| PFC module thermal circuit is abnormal           | EE18          | The driver board is damaged                                                                                                    | <ol> <li>Check if the motor speed is too low or<br/>fan motor is damaged, replace it by a new<br/>one.</li> <li>Change a new driver board</li> </ol>                                                                                                    |

| Malfunction                                                             | Error<br>code | Reason                                                                                                    | Solution                                                                                                    |
|-------------------------------------------------------------------------|---------------|----------------------------------------------------------------------------------------------------|----------------------------------------------------------------------------------------------------|
| PFC module high<br>temperature protection                               | EE19          | <ol> <li>PFC module thermal circuit output<br/>abnormal</li> <li>Fan motor is abnormal or damaged</li> <li>Fan blade is broken</li> <li>The screw in the driver board is not<br/>tight</li> </ol>    | <ol> <li>Check the main board or replace the<br/>driver board</li> <li>Check if the motor speed is too low<br/>or fan motor is damaged, replace it by a<br/>new one if any failure.</li> <li>Change the fan blade if it is broken</li> <li>Check the screw on driver board</li> </ol> |
| Input power failure                                                     | EE20          | The supply voltage fluctuates too much                                                                                                    | Check whether the voltage is stable                                                                                                    |
| Software control exception                                              | EE21          | <ol> <li>Compressor runs out of step</li> <li>Wrong program</li> <li>Impurity inside compressor causes the<br/>unstable rotate speed</li> </ol>                                                      | <ol> <li>Check the main board or change a<br/>new one</li> <li>Update the correct program</li> <li>Check the refrigeration system</li> </ol>                                                                                                    |
| Current detection circuit failure                                       | EE22          | <ol> <li>Voltage signal abnormal</li> <li>Driver board is damaged</li> <li>Main board failure</li> </ol>                                                                                             | <ol> <li>Change a new main board</li> <li>Change a new driver board</li> </ol>                                                                                                    |
| Compressor start<br>failure                                             | EE23          | <ol> <li>Main board is damaged</li> <li>Compressor wiring error or poor<br/>contact or unconnected</li> <li>Liquid accumulation inside</li> <li>Wrong phase connection for<br/>compressor</li> </ol> | <ol> <li>Check the main board or change a<br/>new one</li> <li>Check the compressor wiring<br/>according to the circuit diagram</li> <li>Check the compressor or change a<br/>new one</li> </ol>                                                                                      |
| Ambient Temperature<br>device failure on Driver<br>board                | EE24          | Ambient Temperature device failure                                                                                                    | Change driver board or main board                                                                                                    |
| Compressor phase failure                                                | EE25          | Compressors U, V, W are just connected to one phase or two phases.                                                                                                    | Check the actual wiring according to the circuit diagram                                                                                                    |
| Four-way valve reversal<br>failure                                      | EE26          | <ol> <li>Four-way valve reversal failure</li> <li>Lack of refrigerant (no detect when d5-<br/>TH2 or d3-TH1 malfunction)</li> </ol>                                                                  | <ol> <li>Switch to Cooling mode to check the</li> <li>4-way valve if it has been reversed</li> <li>correctly</li> <li>Change a new 4-way valve</li> <li>Fill with gas</li> </ol>                                                                                                    |
| EEPROM data read<br>malfunction                                         | EE27          | <ol> <li>Wrong EEPROM data in the program or<br/>failed input of EEPROM data</li> <li>Main board failure</li> </ol>                                                                                  | <ol> <li>Re-enter correct EEPROM data</li> <li>Change a new main board</li> </ol>                                                                                                    |
| The inter-chip<br>communication failure<br>on the main control<br>board | EE28          | Main board failure                                                                                                    | <ol> <li>Stop electricity supply and restart it</li> <li>Change a new main board</li> </ol>                                                                                                    |

#### **Remarks:**

1. In heating mode, if the water out temperature is higher than the set temperature over  $7^{\circ}$ , LED controller displays EE04 for water over-heating protection.

2. In cooling mode, if the water out temperature is lower than the set temperature over 7  $^\circ\!C$ , LED controller displays PP11 for water over-cooling protection.

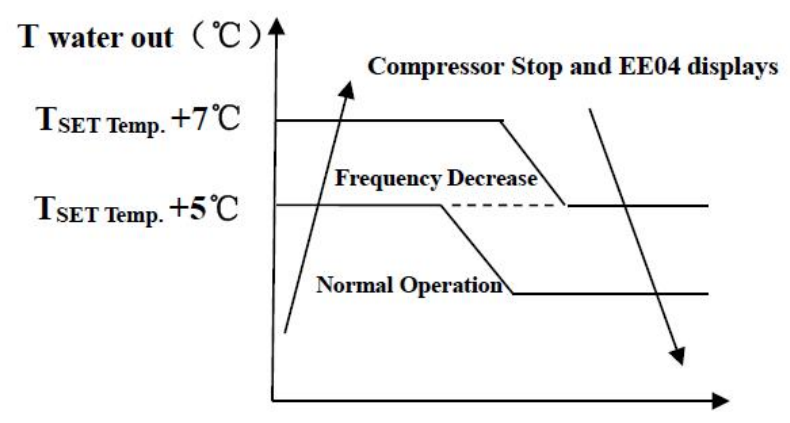

**EE04 Water Overheating Protection** 

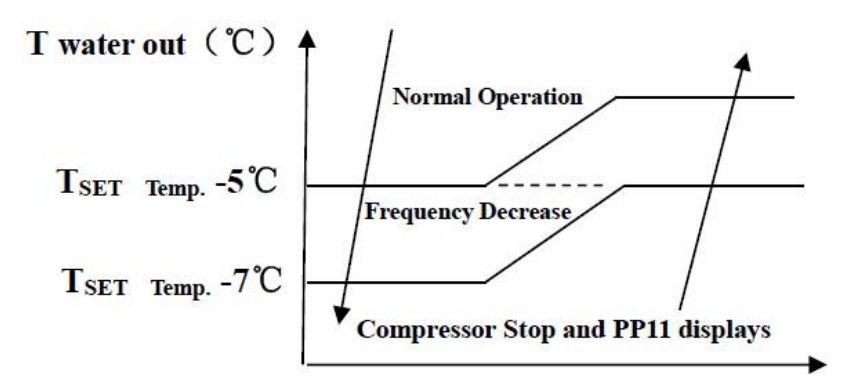

**PP11 Water Overcooling Protection** 

For example as below:

| Mode            | Output water temperature | Set point<br>temperature | Condition         | Malfunction                                                       |
|-----------------|--------------------------|--------------------------|-------------------|-------------------------------------------------------------------|
| Heating<br>mode | <b>36</b> ℃              | <b>29</b> °C             | Tout -Tset<br>≧7℃ | EE04 Overheating protection<br>for water temperature (d2-<br>TH5) |
| Cooling<br>mode | <b>23</b> °C             | <b>30</b> °C             | Tset -Tout<br>≧7℃ | PP11 Too low protection for water temperature (d2- TH5)           |

# 7.2 Other Malfunctions and Solutions (No display on LED wire controller)

| Malfunctions                                                          | Observing                                                                               | Reasons                                                                                                    | Solution                                                                                                    |
|-----------------------------------------------------------------------|-----------------------------------------------------------------------------------------|----------------------------------------------------------------------------------------------------|----------------------------------------------------------------------------------------------------|
|                                                                       | LED wire controller no display.                                                         | No power supply                                                                                                    | Check cable and circuit breaker if it is connected                                                                                                    |
|                                                                       | LED wire controller.<br>Displays the actual time.                                       | Heat pump under standby status                                                                                                    | Startup heat pump to run.                                                                                                    |
| Heat pump is<br>not running                                           | LED wire controller<br>displays the actual<br>water temperature.                        | <ol> <li>Water temperature is<br/>reaching to setting value,<br/>HP under constant<br/>temperature status.</li> <li>Heat pump just starts<br/>to run.</li> <li>Under defrosting.</li> </ol> | <ol> <li>Verify water temperature<br/>setting.</li> <li>Startup heat pump after a few<br/>minutes.</li> <li>LED wire controller should<br/>display "Defrosting".</li> </ol>                                                                                                    |
| Water temperature<br>is cooling when HP<br>runs under heating<br>mode | LED wire controller displays<br>actual water temperature and<br>no error code displays. | <ol> <li>Choose the wrong<br/>mode.</li> <li>Figures show defects.</li> <li>Controller defect.</li> </ol>                                                                                   | <ol> <li>Adjust the mode to proper<br/>running</li> <li>Replace the defect LED wire<br/>controller, and then check the<br/>status after changing the running<br/>mode, verifying the water inlet<br/>and outlet temperature.</li> <li>Replace or repair the heat<br/>pump unit</li> </ol>       |
| Short running                                                         | LED displays actual water<br>temperature, no error code<br>displays.                    | <ol> <li>Fan NO running.</li> <li>Air ventilation is not<br/>enough.</li> <li>Refrigerant is not<br/>enough.</li> </ol>                                                                     | <ol> <li>Check the cable connections<br/>between the motor and fan, if<br/>necessary, it should be replaced.</li> <li>Check the location of heat<br/>pump unit, and eliminate all<br/>obstacles to make good air<br/>ventilation.</li> <li>Replace or repair the heat<br/>pump unit.</li> </ol> |
| Water stains                                                          | Water stains on heat pump<br>unit.                                                      | <ol> <li>Concreting.</li> <li>Water leakage.</li> </ol>                                                                                                    | <ol> <li>No action.</li> <li>Check the titanium heat<br/>exchanger carefully if it is any<br/>defect.</li> </ol>                                                                                                    |
| Too much ice on<br>evaporator                                         | Too much ice on evaporator.                                                             |                                                                                                    | <ol> <li>Check the location of heat<br/>pump unit, and eliminate all<br/>obstacles to make good air<br/>ventilation.</li> <li>Replace or repair the heat<br/>pump unit.</li> </ol>                                                                                                    |

# 8.Exploded Diagram

Model: WS-HP-20V-2023

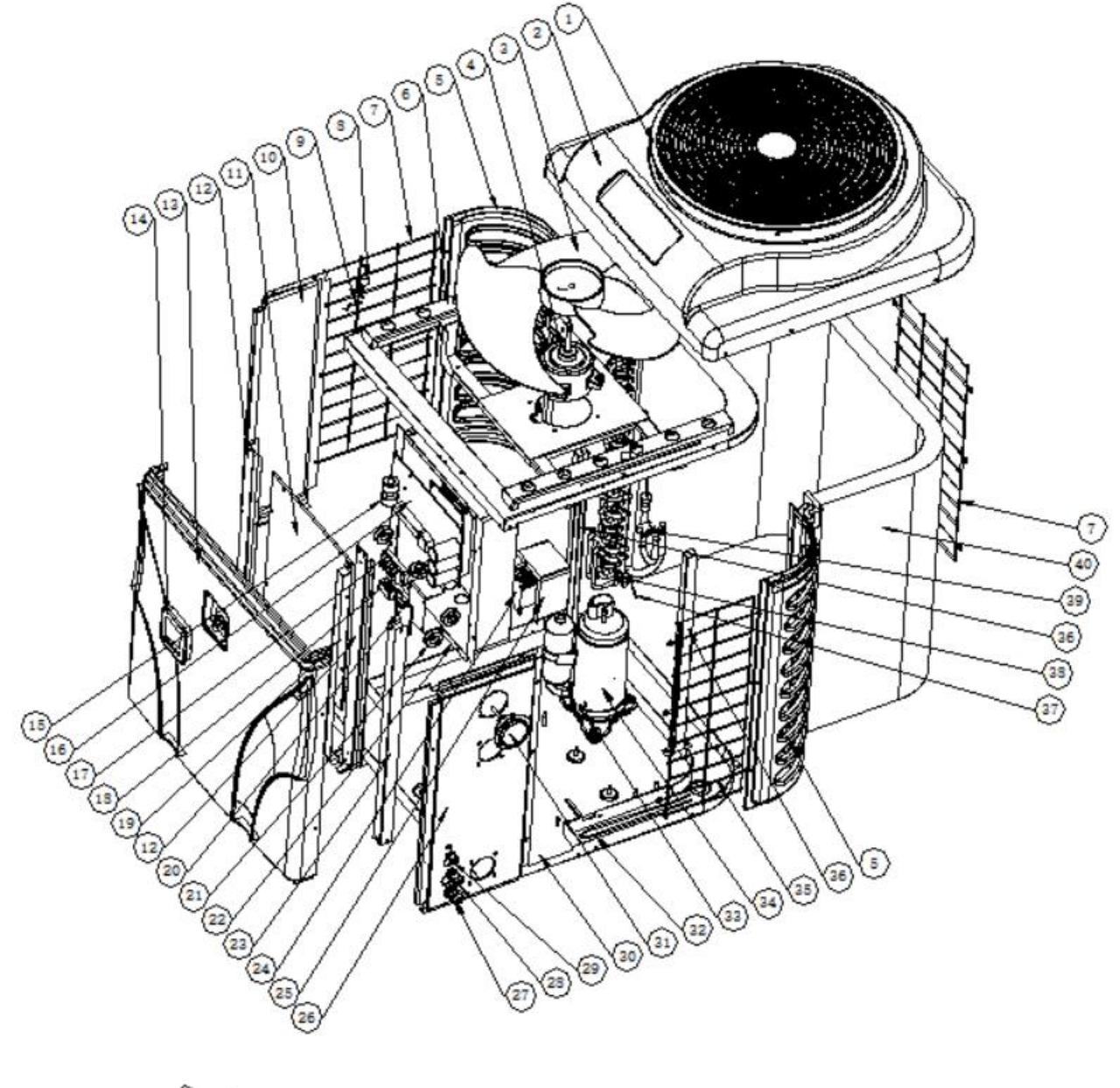

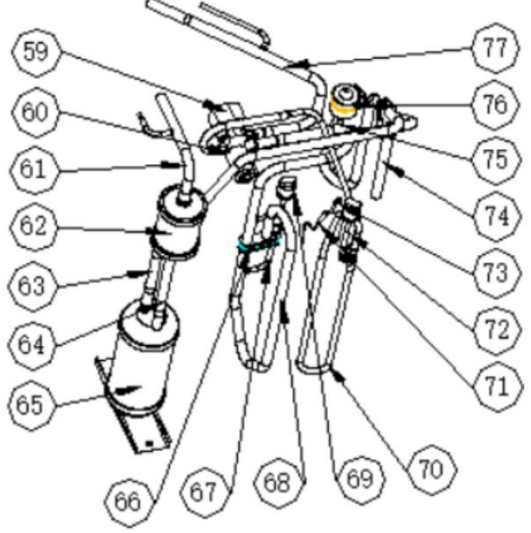

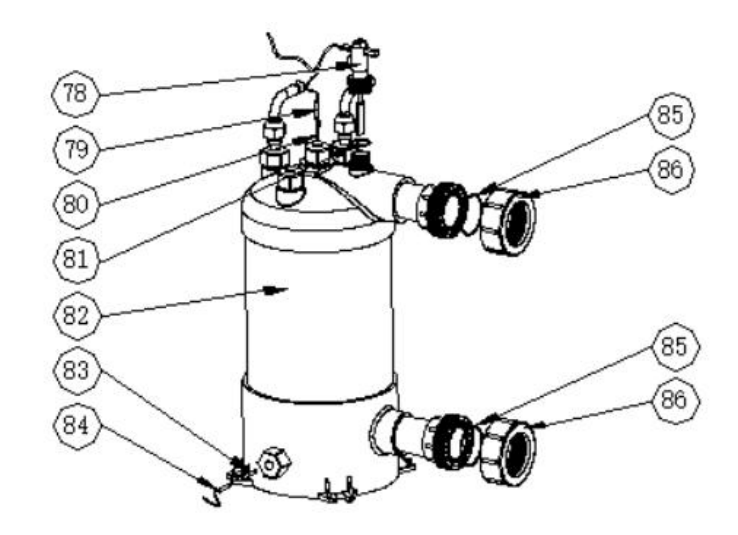

| NO | Spare parts list                  | NO | Spare parts list                  |
|----|-----------------------------------|----|-----------------------------------|
| 1  | Fan grill                         | 38 | clip                              |
| 2  | Top cover                         | 39 | rubber block                      |
| 3  | Fan blade                         | 40 | Evaporator                        |
| 4  | Fan motor                         | 59 | 4 way valve                       |
| 5  | Pillar                            | 60 | 4 way valve coil                  |
| 6  | Fan motor bracket assembly        | 61 | Exchanger to filter               |
| 7  | Left side grill                   | 62 | Dehydrator filter                 |
| 8  | Ambient temp. sensor clip         | 63 | Liquid storage tank to EEV        |
| 9  | Ambient temp. sensor              | 64 | Filter to storage tank            |
| 10 | Left panel                        | 65 | Liquid storage tank               |
| 11 | Electric box cover                | 66 | Pipe fixed block                  |
| 12 | Support column for electrical box | 67 | Gas valve                         |
| 13 | Front panel                       | 68 | Gas return piping                 |
| 14 | Controller                        | 69 | Low pressure switch               |
| 15 | Magnet ring                       | 70 | Discharge pipe                    |
| 16 | РСВ                               | 71 | Exhausted temp. sensor            |
| 17 | 5-way terminal block              | 72 | High pressure switch              |
| 18 | Clip                              | 73 | Clip                              |
| 19 | Panel brackets                    | 74 | 4-way valve to evaporator piping  |
| 20 | Wifi module                       | 75 | EEV to distribution piping        |
| 21 | Magnet ring                       | 76 | EEV                               |
| 22 | Electric box                      | 77 | 4-way valve to exchanger          |
| 23 | Right side pillar                 | 78 | Water flow switch                 |
| 24 | Reactor                           | 79 | Water outlet temp. sensor         |
| 25 | Reactor box                       | 80 | Exchanger temperature sensor clip |
| 26 | Right panel                       | 81 | Rubber ring on water flow switch  |
| 27 | Cable connector                   | 82 | Titanium heat exchanger           |
| 28 | Cable connector                   | 83 | Exchanger temperature sensor clip |
| 29 | Cable connector                   | 84 | Water inlet temp. sensor          |
| 30 | Base tray assembly                | 85 | Sealing ring                      |
| 31 | Pressure gauge                    | 86 | Water connection sets             |
| 32 | Evaporator heating belt           |    |                                   |
| 33 | Compressor heating belt           |    |                                   |
| 34 | Compressor                        |    |                                   |
| 35 | Right side grill                  |    |                                   |
| 36 | Fan motor bracket support         |    |                                   |
| 37 | Evaporator temperature sensor TH2 |    |                                   |

37

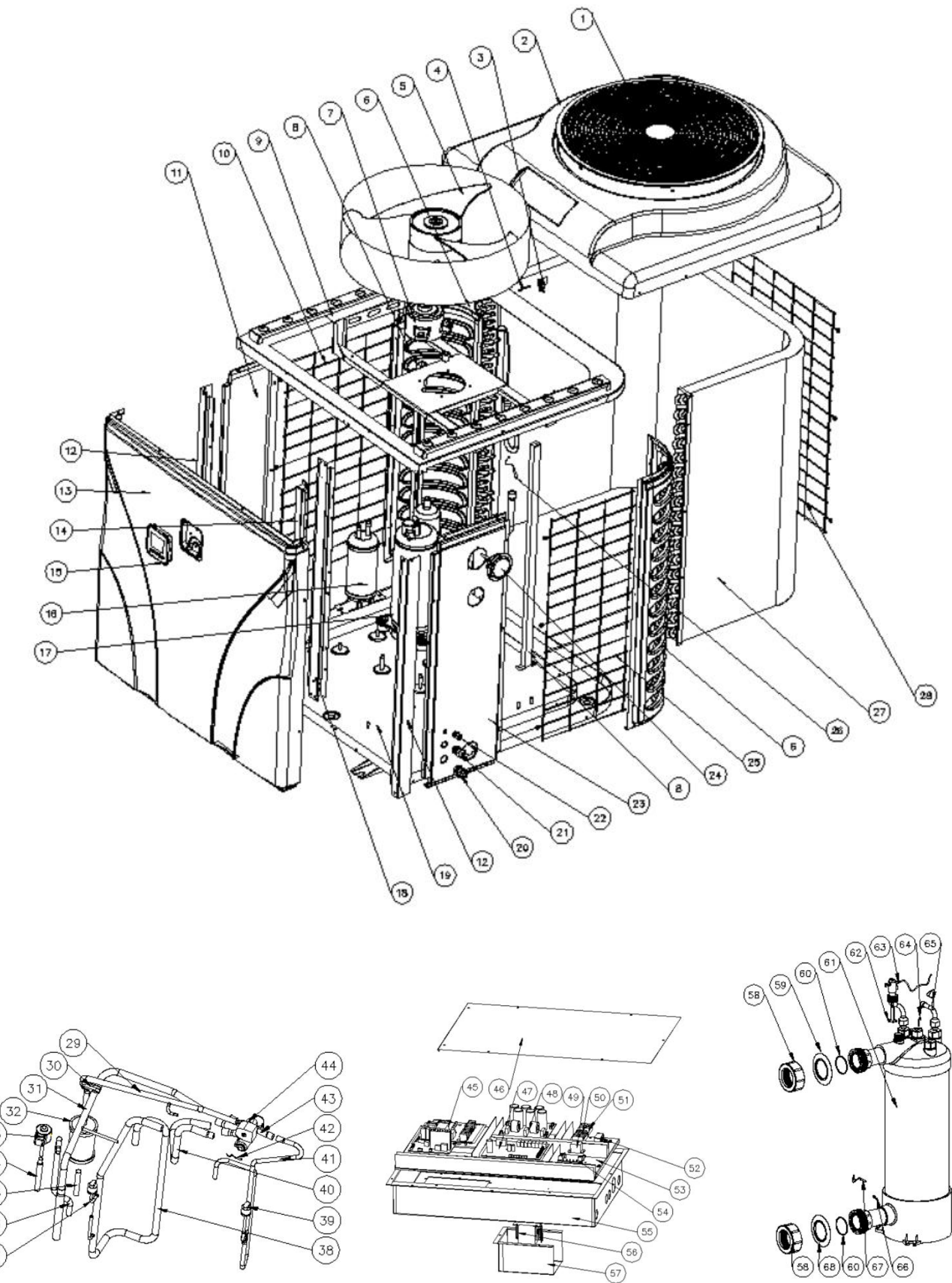

(57)

| NO | Spare parts list                  | NO | Spare parts list                  |
|----|-----------------------------------|----|-----------------------------------|
| 1  | Fan grill                         | 35 | Filter to storage tank            |
| 2  | Top cover                         | 36 | Liquid storage tank to EEV        |
| 3  | Ambient temp. sensor clip         | 37 | Low pressure switch               |
| 4  | Ambient temp. sensor TH1          | 38 | Gas return piping                 |
| 5  | Fan blade                         | 39 | High pressure switch              |
| 6  | Pillar                            | 40 | 4-way valve to exchanger          |
| 7  | Fan motor                         | 41 | Discharge pipe                    |
| 8  | Fan motor bracket support         | 42 | Discharge temp. sensor TH3        |
| 9  | Fan motor bracket assembly        | 43 | 4 way valve                       |
| 10 | Left side grill                   | 44 | 4 way valve coil                  |
| 11 | Left panel                        | 45 | Driver board                      |
| 12 | Left & right pillar               | 46 | Electric box cover                |
| 13 | Front pannel                      | 47 | РСВ                               |
| 14 | Bracket                           | 48 | Filter board                      |
| 15 | Controller                        | 49 | Relay                             |
| 16 | Liquid storage tank               | 50 | 3-ways terminal block             |
| 17 | Compressor                        | 51 | 2-ways terminal block             |
| 18 | Support column for electrical box | 52 | Clip                              |
| 19 | Base tray assembly                | 53 | Scale panel                       |
| 20 | Cabel connector                   | 54 | Wifi module                       |
| 21 | Cabel connector                   | 55 | Electric box                      |
| 22 | Cabel connector                   | 56 | Reactor box                       |
| 23 | Right panel                       | 57 | Reactor                           |
| 24 | Pressure gauge                    | 58 | Water connection sets             |
| 25 | Right side grill                  | 59 | Red rubber ring                   |
| 26 | Evaporator temperature sensor TH2 | 60 | Sealing ring                      |
| 27 | Evaporator                        | 61 | Titanium heat exchanger           |
| 28 | Back side grill                   | 62 | Rubber ring on water flow switch  |
| 29 | Exchanger to filter               | 63 | Water flow switch                 |
| 30 | Pipe fixed block                  | 64 | Exchanger temperature sensor clip |
| 31 | 4-way valve to evaporator piping  | 65 | Water outlet temp. sensor TH5     |
| 32 | Dehydrator filter                 | 66 | Exchanger temperature sensor clip |
| 33 | EEV                               | 67 | Water inlet temp. sensor TH6      |
| 34 | EEV to distribution piping        | 68 | Blue rubber ring                  |

#### 9. Maintenance

- (1) You should check the water supply system regularly to avoid the air entering the system and occurrence of low water flow, because it would reduce the performance and reliability of HP unit.
- (2) Clean your pools and filtration system regularly to avoid the damage of the unit as a result of the dirty of clogged filter.
- (3) You should discharge the water from bottom of water pump if HP unit will stop running for a long time (specially during the winter season).
- (4) In another way, you should check the unit is water fully before the unit start to run again.
- (5) After the unit is conditioned for the winter season, it is recommended to cover the heat pump with special winter heat pump.
- (6) When the unit is running, there is all the time a little water discharge under the unit.

## **10.Wifi instruction**

1. INVERBOOST APP Download

Download "INVERBOOST" APP from GOOGLE PLAY or APP STORE with smart phone.

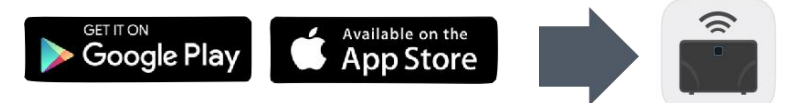

#### 1. Connection

Make sure your phone is connected to a 2.4 GHz or 5 GHz network. Open the app "INVERBOOST" and follow the instructions below.

1) Press "Add Device". The app will find the heat pump automatically. Press "Add" to add the heat

#### pump

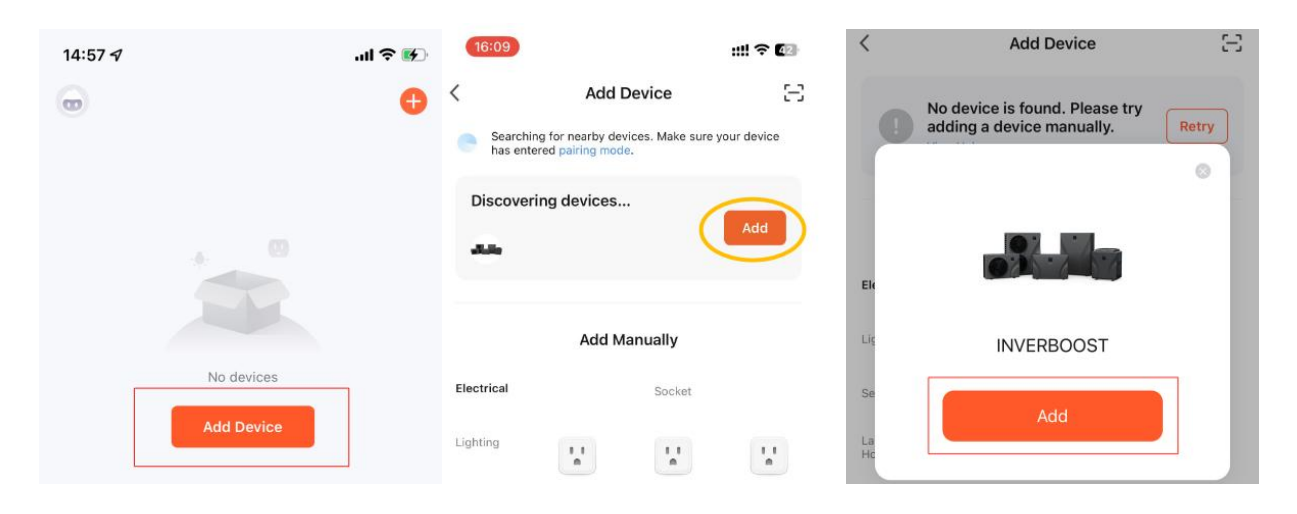

2) Select 2.4 Ghz/5 Ghz Wi-Fi Network and enter password. If your device is on, press "Next" directly, and no need to restart it.

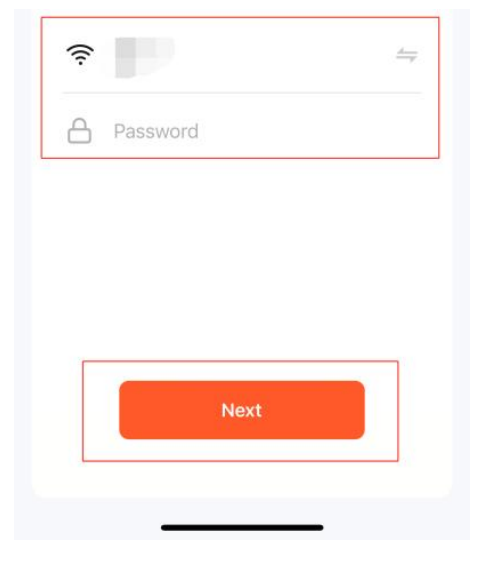

3) Keep pressing the on/off button of the machine controller for 5s.

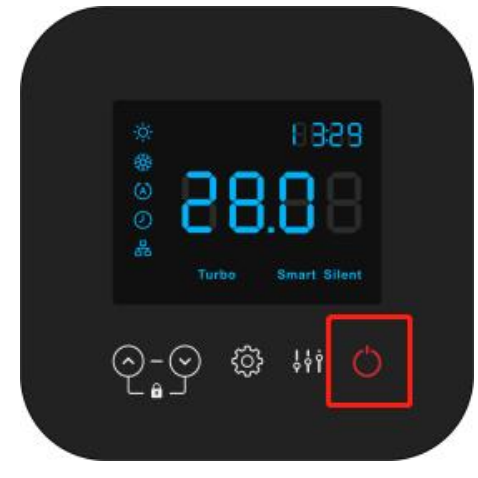

4) Connection succeeded, and the name of the device could be modified.

| 15:45 🕇                                | .ul 🗢 🔳 | 15:46 <del>/</del> | .ıl ≎ ■ |
|----------------------------------------|---------|--------------------|---------|
| ×                                      |         |                    | Done    |
| Found 1 devices. Added 0 successfully. |         | Added.             |         |
| INVERBOOST                             | ۲       |                    |         |
|                                        |         |                    |         |
|                                        |         |                    |         |
|                                        |         |                    |         |
|                                        |         |                    |         |

- 2. Function of INVERBOOST APP
- 1) Connection share

Users who have successfully connected can freely share the link of the machine, so that other members can also control it through their mobile phone.

| Use "Device Share" function and create a grou | up to share the connection. |
|-----------------------------------------------|-----------------------------|
|-----------------------------------------------|-----------------------------|

| 19:27 - | 1             | al 🗢 🔳 | Others               |                        |             |
|---------|---------------|--------|----------------------|------------------------|-------------|
| <       | INVERBOOST    | 2      | Share Device         | >                      |             |
|         |               |        | Create Group         | >                      |             |
|         | 25.6°C 25.5°C |        | FAQ & Feedback       | >                      |             |
|         |               |        | Add to Home Screen   | >                      |             |
|         |               |        | Check Device Network | Check Now >            |             |
|         | 6.0           | -      | Device Update        | No updates available 🗦 | Add Sharing |
|         | °C            |        | Remove               | Device                 |             |

| 16:21 <del>/</del>          | al 🗢 🔳      | shared a device with you | 16:44 <b>√</b><br>< WeChat | <b>, 11</b> 5G 🔳 |
|-----------------------------|-------------|--------------------------|----------------------------|------------------|
| < Add Sharir                | ng          |                          | œ                          | Đ                |
| INVERBOOST                  |             |                          | All Devices                | •••              |
|                             |             |                          | Devices Shared With Me     | ¢                |
| Share with the Account 涂鸦智能 | >           |                          |                            |                  |
| Share with Others           | 1 person(s) | INVERBOOST               |                            |                  |
|                             |             |                          |                            |                  |
| ی 🐣 👟                       | <b>C</b>    |                          |                            |                  |
| WeChat QQ Message           | Email Copy  | Go to 涂鸦智能               |                            |                  |

- 2) Operating mode, target temperature and work status control
  - A/ Changing operating mode by choosing "TURBO""SMART""SILENT".
  - B/ Adjust the target temperature by dragging the right end of the temperature bar around the temperature dial. Temperature regulation accuracy is  $\pm 0.1^{\circ}$ C.
  - C/ Changing work status by choosing "Heating" "Auto"" Cooling ".

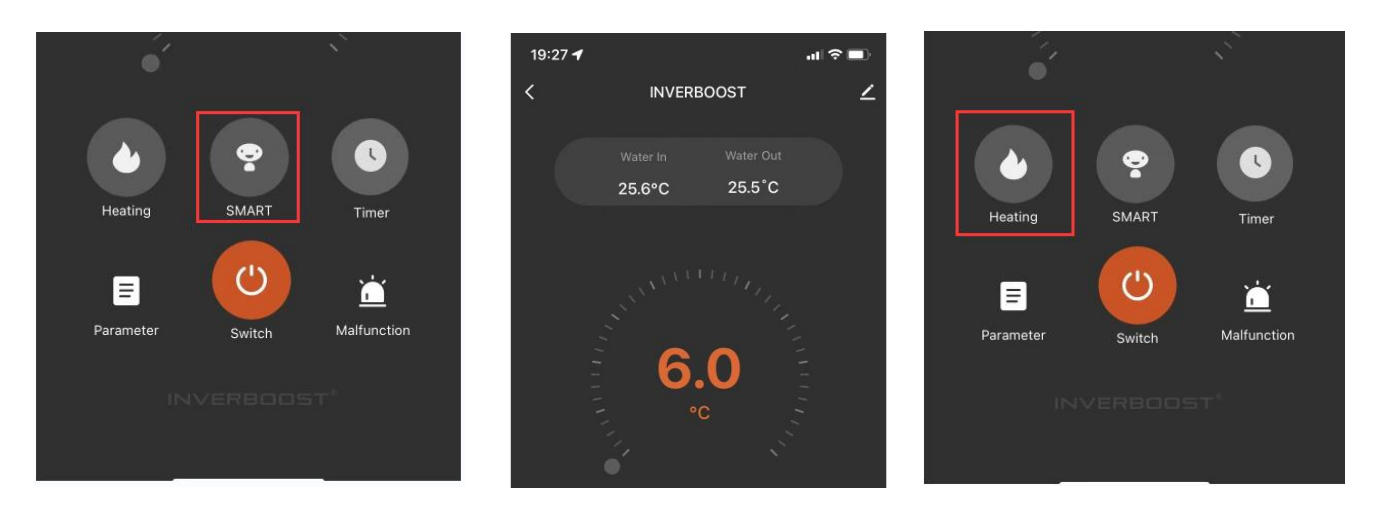

| N 4 - d - | Temperature      | Temperature         |  |
|-----------|------------------|---------------------|--|
| wode      | adjustment range | regulation accuracy |  |
| Heating   | <b>6-41</b> °C   | <b>±0.1</b> ℃       |  |
| Auto      | <b>6-41</b> °C   | <b>±0.1</b> ℃       |  |
| Cooling   | <b>6-35</b> ℃    | <b>±0.1</b> ℃       |  |

#### 3) Timer setting

Through the timer function, the machine can be turned on or off at a specified time.

| i San                        | No timer data | < Add Scher                     | dule Save                              |
|------------------------------|---------------|---------------------------------|----------------------------------------|
| Heating SMART                | Add           | 13<br>14<br>15<br>16<br>17<br>0 | 59<br>50<br>00<br>01<br>02<br>03<br>24 |
| Parameter Switch Malfunction |               | Repeat                          | Once >                                 |
| INVERBOOST*                  |               | Notification                    | Ó                                      |
|                              |               | Switch                          | ON >                                   |

A/ And multiple sets of target times can be set at the same time.

B/ INVERBOOST machine can be controlled on/off according to the specified day or a fixed period user set.

| <                       | Repeat                          |          |        |         |          |         |          |
|-------------------------|---------------------------------|----------|--------|---------|----------|---------|----------|
| The action will be carr | ied out only once if you do not | 15:01 -  | 7      |         | .ıll 奈 🕑 | 15:01 🛪 | .ıll ≎ ₩ |
| select it.              |                                 | <        | Add So | chedule | Save     | <       |          |
| Sun.                    |                                 |          |        |         |          | ON      | ~        |
| Mon.                    |                                 |          | 13     | 59      |          | OFF     |          |
| Tues.                   |                                 |          | N      | ote     |          | ST1     |          |
| Wed.                    |                                 | 1        |        |         |          |         |          |
| Thurs.                  |                                 |          | Cancel | Save    |          |         |          |
| Fri.                    |                                 | Repeat   |        |         | Once >   |         |          |
| Sat.                    |                                 | Note     |        |         | >        |         |          |
|                         |                                 | Notifica | tion   |         |          |         |          |

# 3. Parameter and fault query

1) The real-time parameters of machine operation can be queried through the parameter interface.

| 19:27 <del>-</del> 7 |                    |                  | ·11 \$ 🗖                 |
|----------------------|--------------------|------------------|--------------------------|
| <                    | Parame             | eter Quer        | y 🖌                      |
| Wat<br>25.           | er In<br>6°C       |                  | Water Out<br>25.5°C      |
| Coil tem<br>25       | perature<br>°C     | Ambi             | ent temperature<br>25°C  |
| Exhaust te           | mperature<br>°C    | IPN              | d temperature<br>26°C    |
| Compress<br>0        | or current<br>A    | Comp             | oressor frequency<br>OHz |
| Limited frequent     | cy c Actual        | EEV steps<br>380 | Fan speed<br>ORPM        |
|                      | Parame             | ter Setti        | ng                       |
| Temp                 | unit convert<br>°C |                  | °F                       |
|                      | -                  |                  | -                        |

2) When the machine is not operating in a normal state, a pop-up window will appear on the interface to prompt the fault code. The fault code can be queried through "MALFUNCTION".

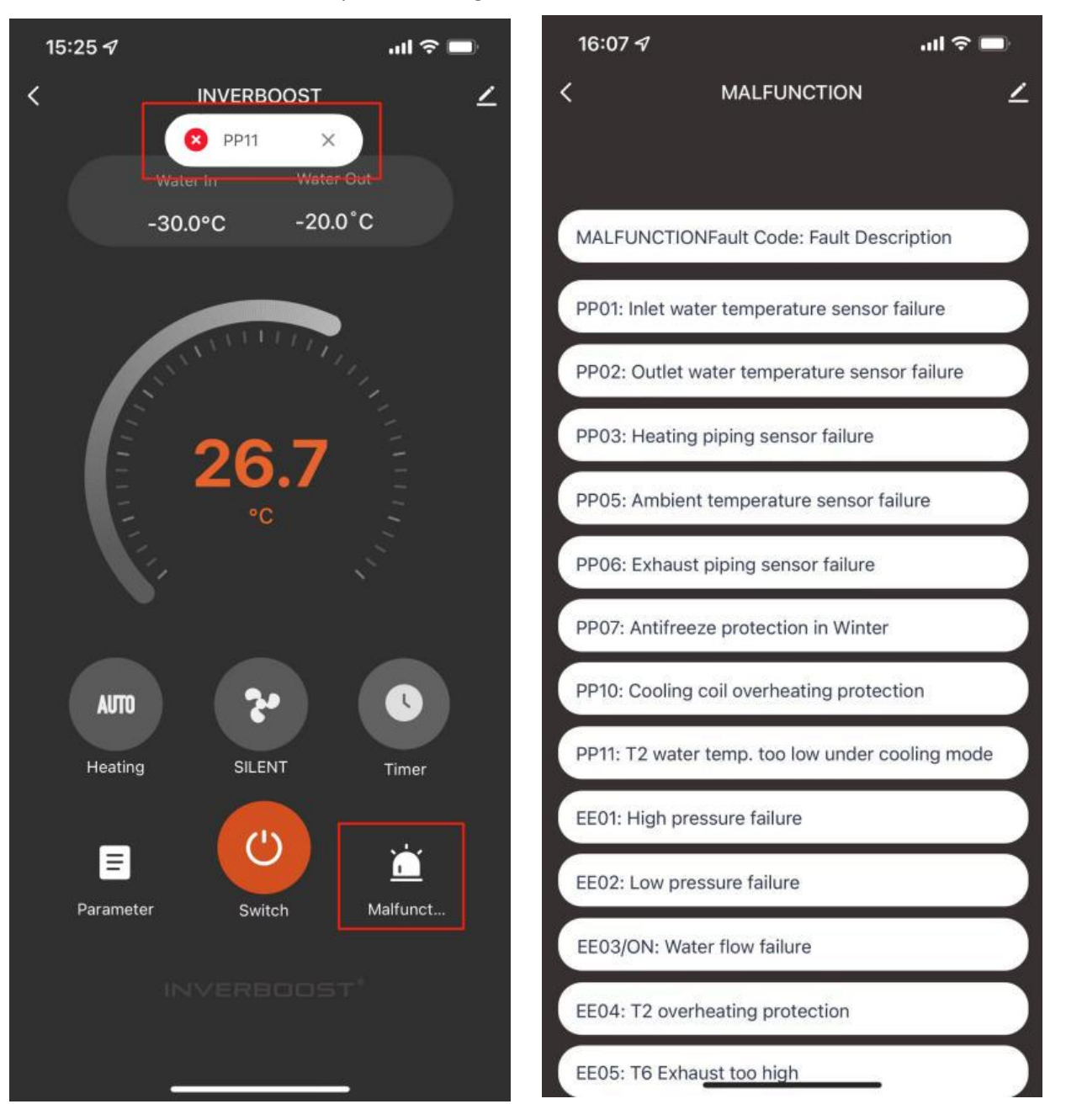

A0201VX02